# **Presentations on GST Portal Regarding**

REGISTRATION
 RETURNS
 PAYMENTS
 TRANSITIONAL PROVISIONS

## Presented By Taxes Organisation

**Obtaining a GST registration number** 

| Commonly called the GSTI                              | IN                                                           |
|-------------------------------------------------------|--------------------------------------------------------------|
| PAN-based                                             |                                                              |
| For TDS deductors not hav<br>registration is possible | ving PAN, TAN-based                                          |
| State-specific                                        | Format of GSTIN         22 AAAAAAAAAAAAAAAAAAAAAAAAAAAAAAAAA |

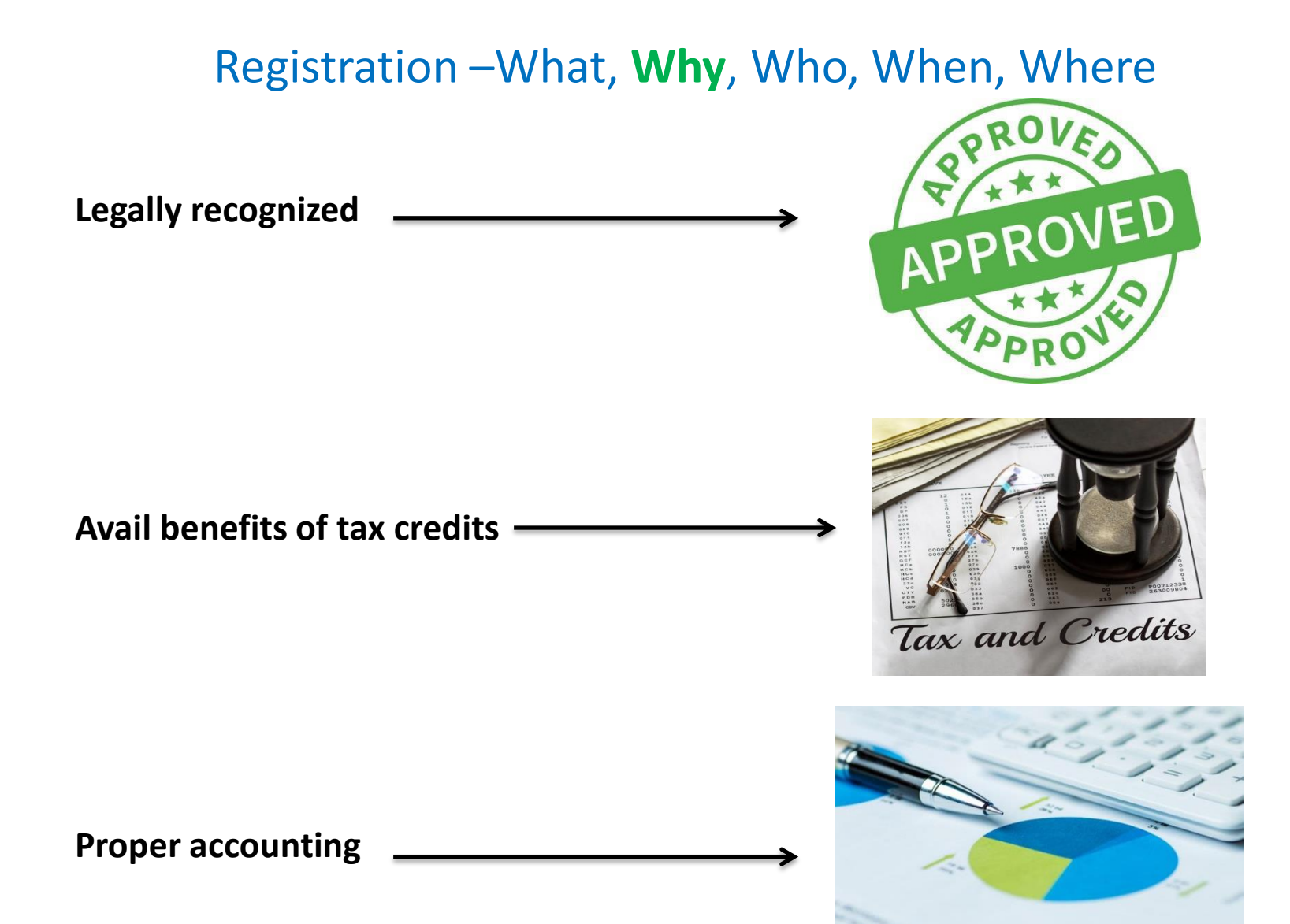

Any/all types of entities carrying out supply of

- •Goods
- •Services
- Both Goods & Services

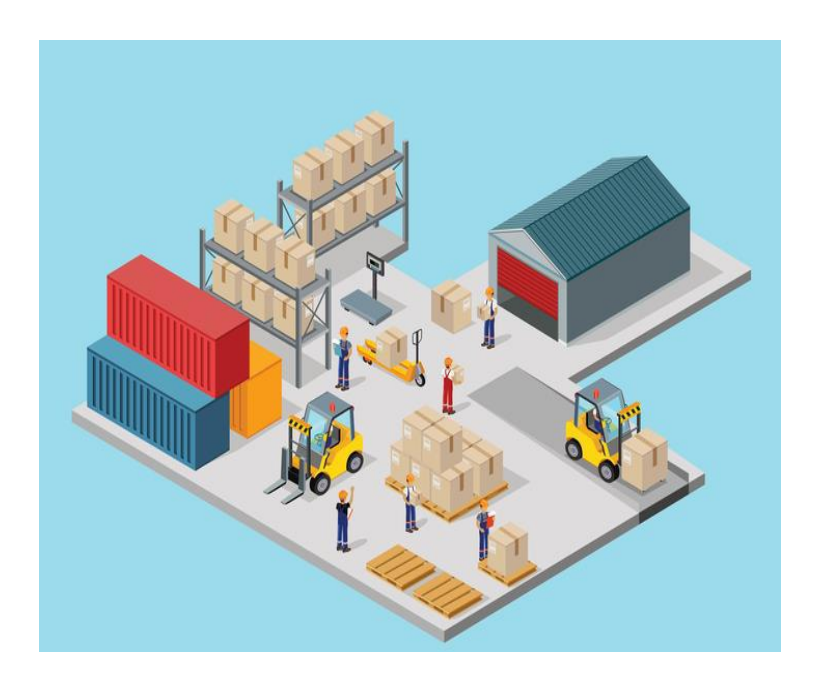

Tax Return Preparers (TRPs) can also enroll

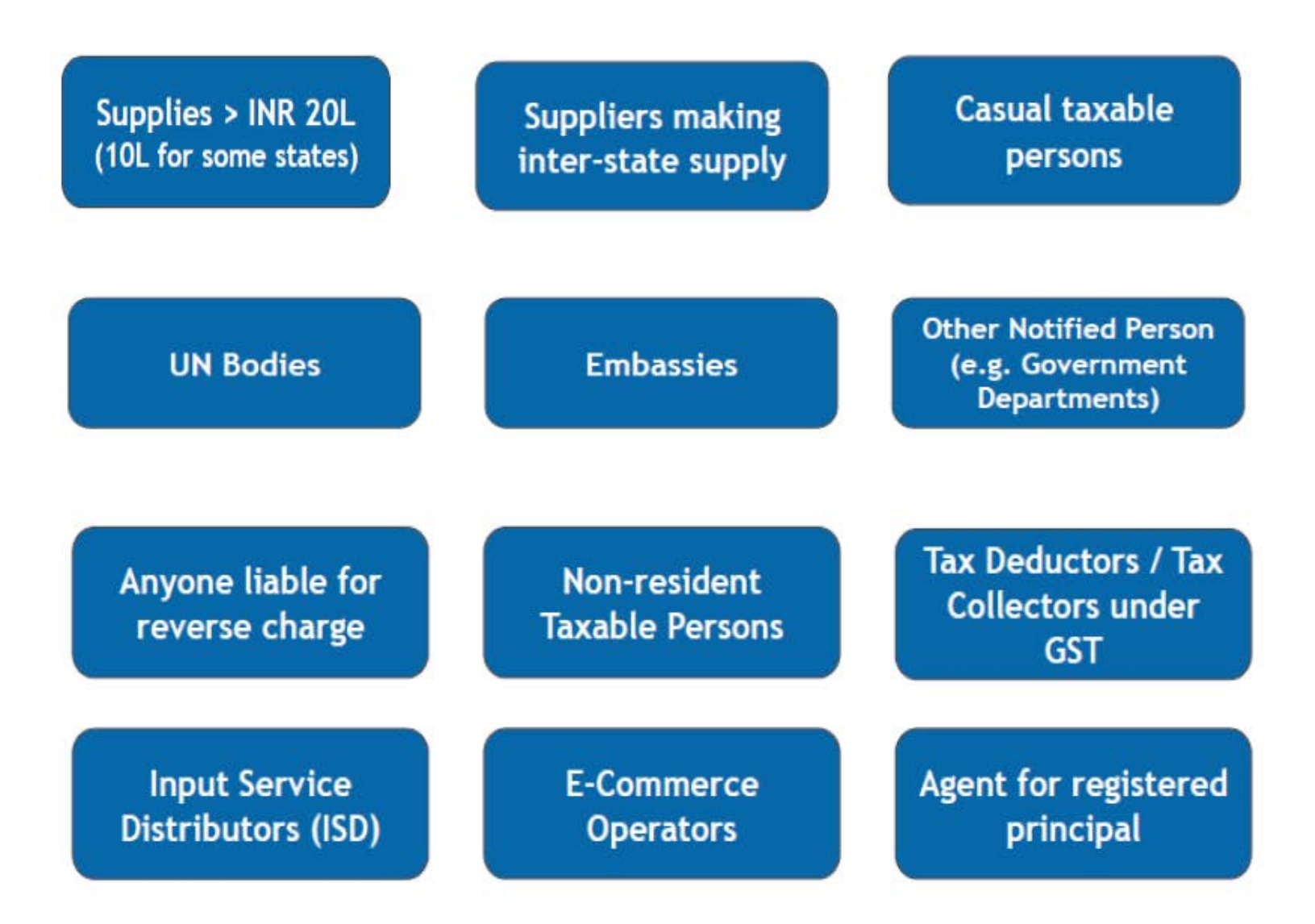

Annual turnover > 10 Lakhs for Arunachal Pradesh, Assam, Himachal Pradesh, Jammu & Kashmir, Manipur, Meghalaya, Mizoram, Nagaland, Sikkim, Tripura, & Uttarakhand

Annual turnover > 20 Lakhs for all other states & Uts

Apply within 30 days of liability for all categories except for Non-resident Taxable Persons & Casual Taxpayers

For Casual & Non-resident Taxable Persons, 5 days before the commencement of business -GSTIN active for 90 days in this case & can be extended only once

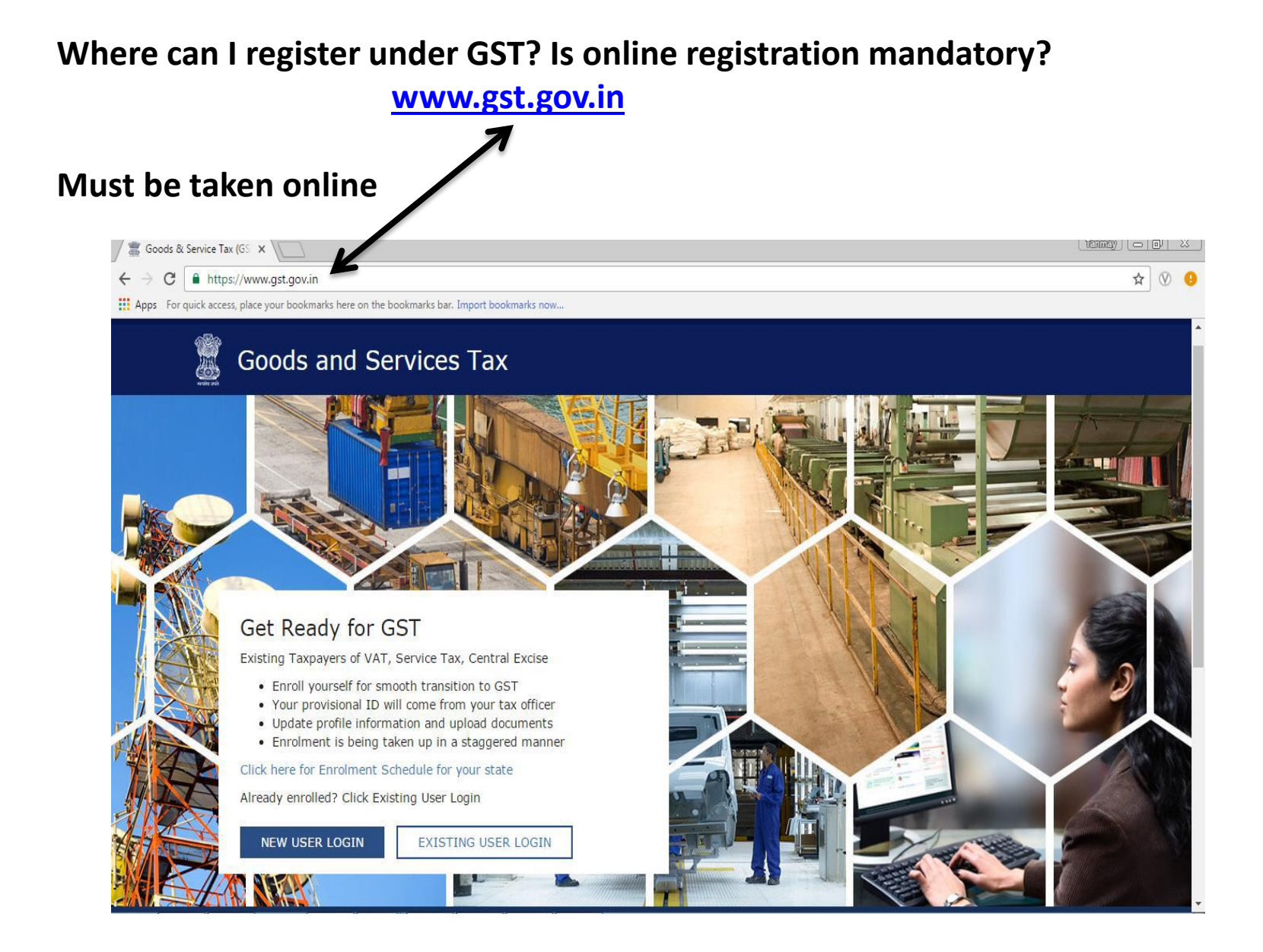

## **Reasons for Cancellation by Taxpayers**

Closure of business

Below threshold for registration

Transfer of business /merger/amalgamation

Change of PAN

Non-commencement of business within the stipulated time period

No liability post registration

Death of proprietor

### **Place of Business**

Any location where an entity conducts business

One entity, many places of business

Maximum 500 (may change)

## **Principal Place of Business**

One location

Usually head office/corporate office

All financial records are available in one place

### **Registration for Taxpayers**

### **IMAGES**

All documents must be uploaded in .pdf or .jpeg formats

Document file size must be less than 1 MB

Photograph file size must be less than **100 KB** 

### **BUTTONS**

Primary action button highlighted in **blue** 

Secondary actions button highlighted in white

## Amendment of core & non-core fields

Can I make changes (amendments) to my GST registration?

### Yes, you can!

## Core Fields Core fields include: Name of Business All Stakeholders' Details Principal Place of Business Must provide valid reason &

- prescribed documents
- Requires approval from Tax Official

## Non-core Fields

- All other fields
- No reasons or documents required
- No approval required from Tax Official
- You can do edit non-core fields online on your own!

#### How to Apply for a New Registration: New Registration Screen

| New Registration                                  |                          |
|---------------------------------------------------|--------------------------|
| • inc                                             | dicates mandatory fields |
| New Registration Temporary Registration N         | umber (TRN)              |
| I am a •                                          |                          |
| Такрауег                                          |                          |
| State / UT •                                      |                          |
| Select                                            |                          |
| District                                          |                          |
| Select                                            |                          |
| Legal Name of Business (as per MN) *              |                          |
| Enter Legal Name of Business                      |                          |
| Permanent Account Number (PAN)*                   |                          |
| Enter Permanent Account Number (PAN)              |                          |
| O If you don't have PAN, Click here to apply      |                          |
| Eg: 4 8 C D E 1 2 8 4 X                           |                          |
| Email Address                                     |                          |
| <ul> <li>Enter Email Address</li> </ul>           |                          |
| O OTP will be sent to this Email Address          |                          |
| Mobile Number*                                    |                          |
| +91 Enter Mobile Number                           |                          |
| O Separate OTP will be sent to this mobile number |                          |

1. Open the GST website & select New Registration 2. Enter the mandatory details ✓ I am a ✓ State/UT District where Principal Place of Business is located ✓ Legal Name of Business (as per PAN) ✓ PAN ✓ Email Address ✓ Mobile Number 3. Click Proceed

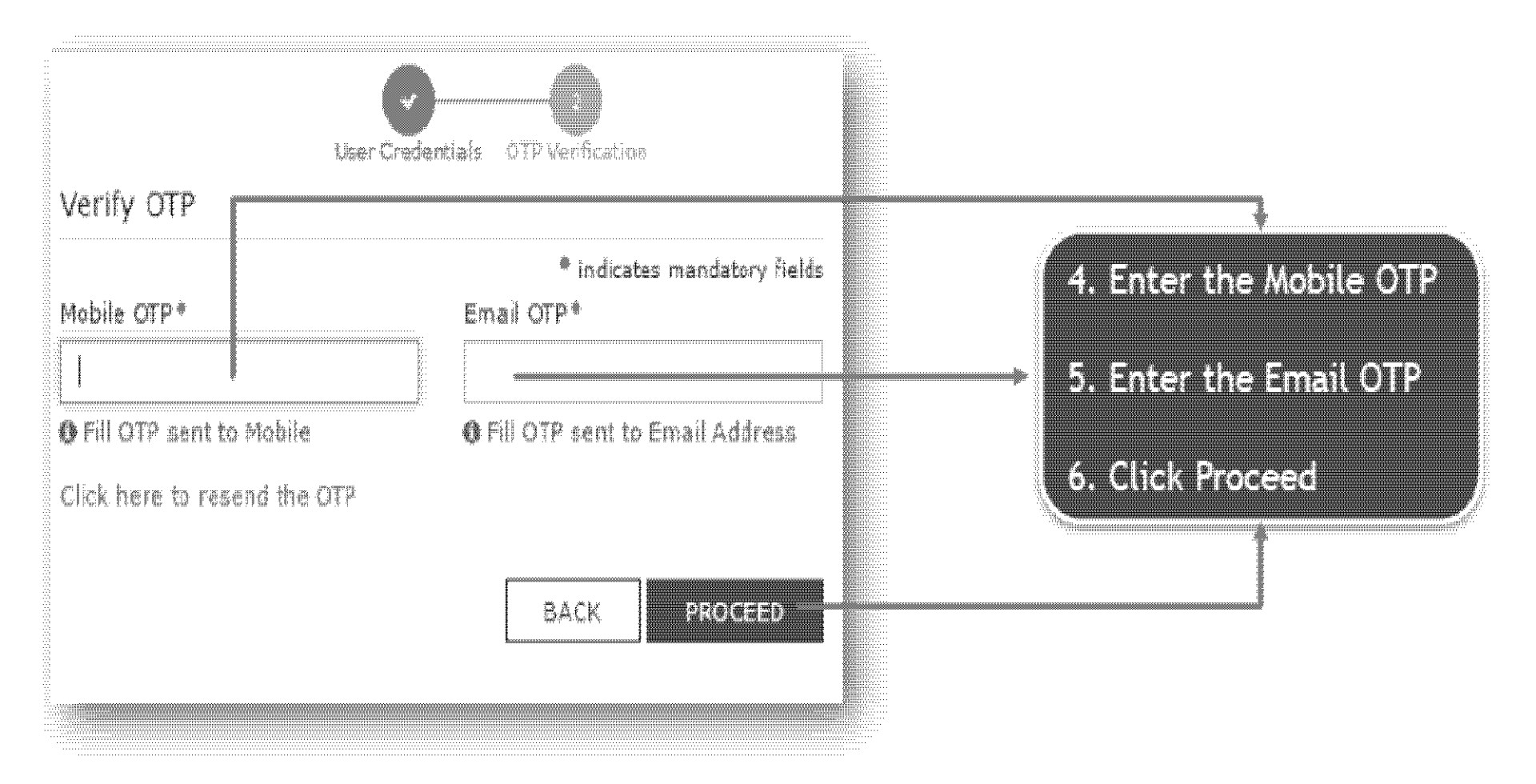

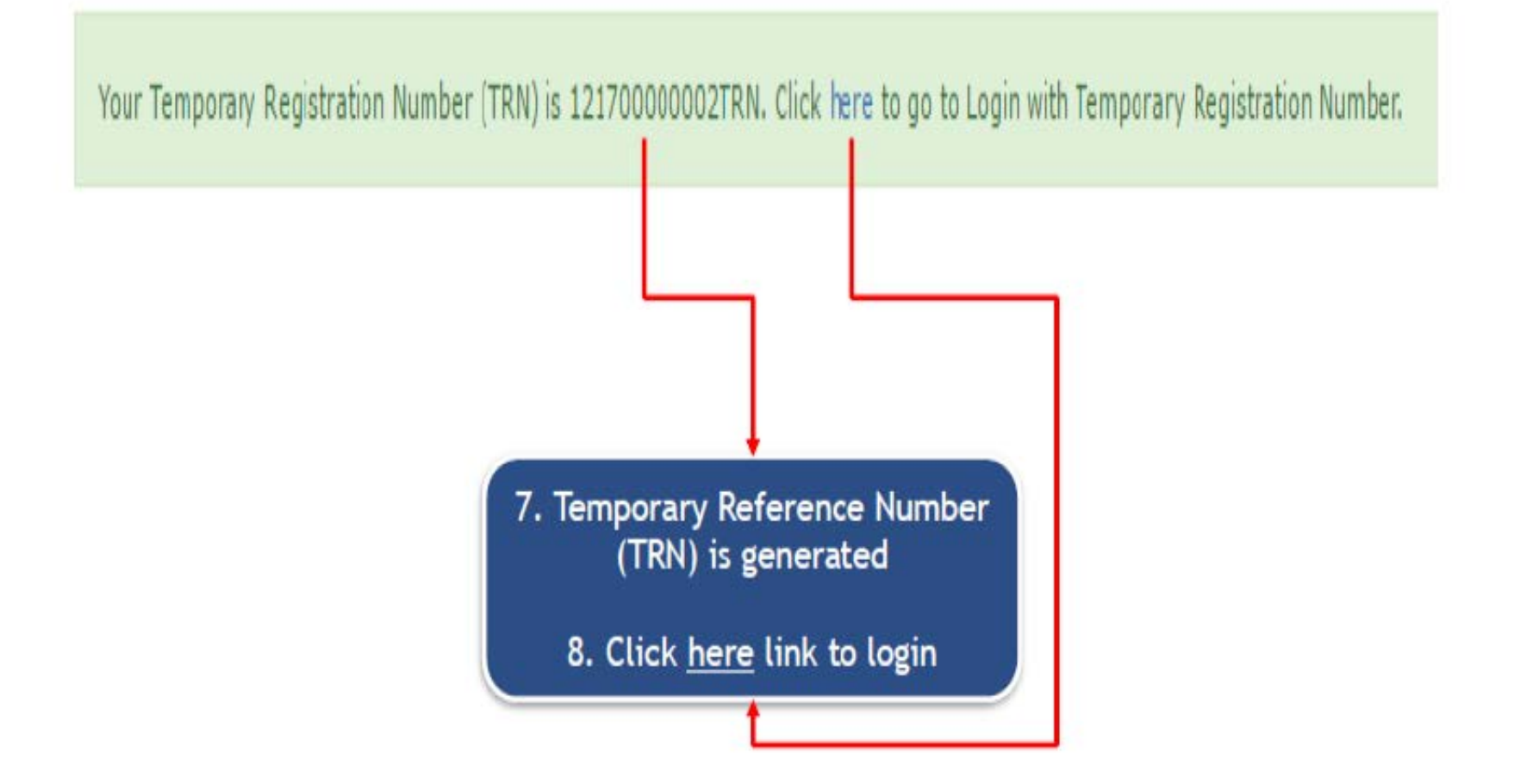

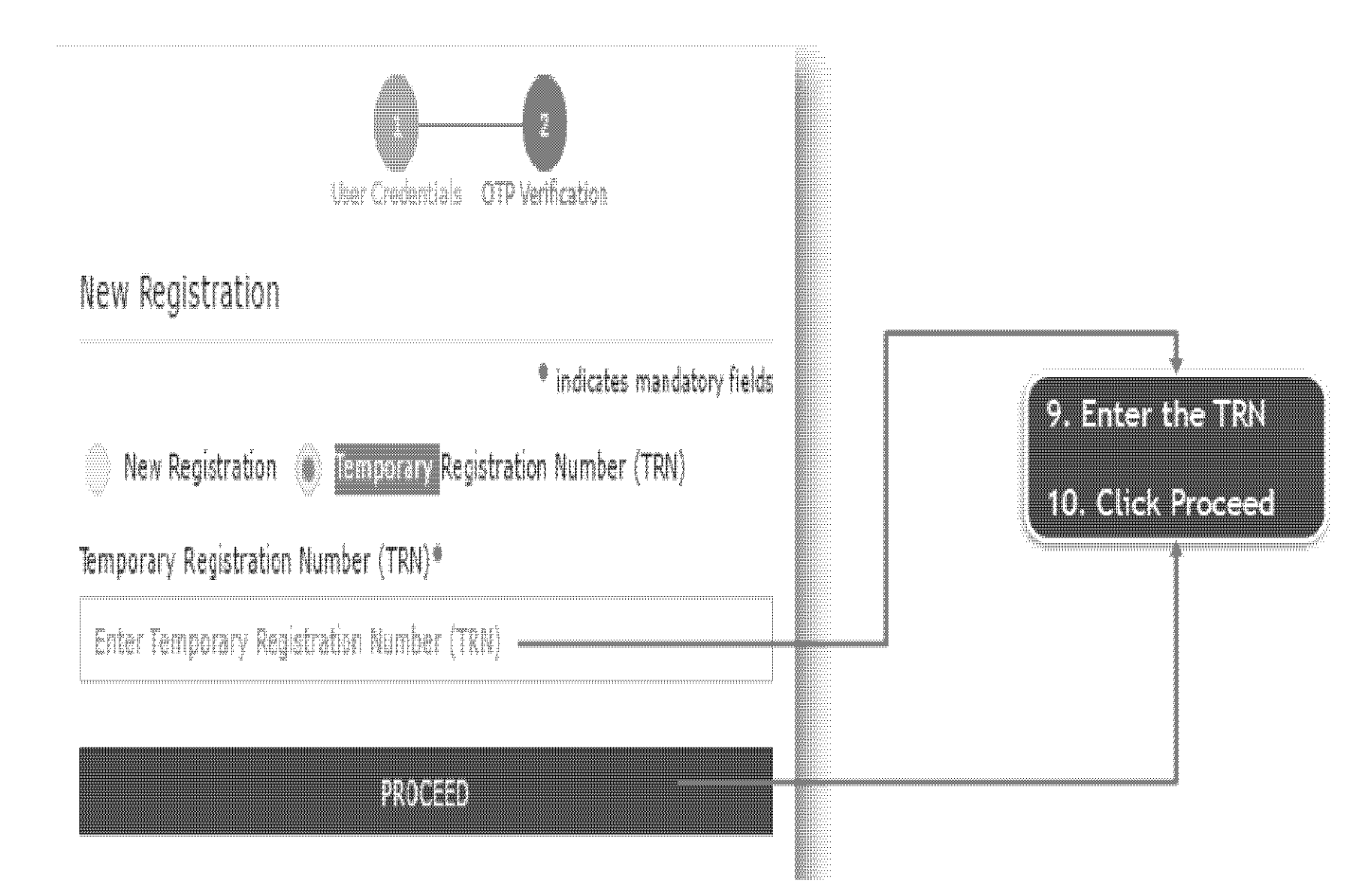

| Dashboard | Services + | Notifications & Circulars + | Acts & Rules + | Downloads + |  |
|-----------|------------|-----------------------------|----------------|-------------|--|
| Dashboard |            |                             |                |             |  |

@ English

My Saved Application

| Creation Date                                  | Form No                        | Form Description                                                                      | Date of expiry                    | Status                    | Action               |
|------------------------------------------------|--------------------------------|---------------------------------------------------------------------------------------|-----------------------------------|---------------------------|----------------------|
| 02/02/2017                                     | GST REG-C1                     | Application for Registration under Section<br>19(1) of Goods and Services Tax Act, 20 | 16/02/2017                        | Draft                     | 1                    |
| ack Application S<br>Records Found             | Status                         |                                                                                       |                                   | L                         |                      |
|                                                |                                |                                                                                       | You ca<br>saved                   | n edit or o<br>applicatio | delete the<br>n here |
| The taxy     TRN up                            | payer can acc<br>to 15 days po | cess the saved application on ost generation of TRN.                                  | the GST portal                    | at anytim                 | e using th           |
| <ul> <li>The TRN</li> <li>All appli</li> </ul> | l helps maint<br>ications save | ain data for Casual taxpayer (<br>d by taxpayer appear in desce                       | Advance Tax Pa<br>ending chronolo | iyment)<br>gical orde     | r.                   |

| Duration fo  | r which applications ca | n be saved   |
|--------------|-------------------------|--------------|
| Registration | Amendment               | Cancellation |
| 15 Days      | 7 Days                  | 7 Days       |

- Once duration has expired, applications will be purged by the system
- This section is related to Registration & associated activities

## **New Registration Screen**

|            |             |               |               |                               |        |                |         |           |      | Language Labels |
|------------|-------------|---------------|---------------|-------------------------------|--------|----------------|---------|-----------|------|-----------------|
| Dashboard  | Services •  | Notifications | & Circulars + | Acts & Rules • Downl          | oads • |                |         |           | Code | Langauage       |
| Dashboard  |             |               |               |                               |        |                |         | Q English | ASS  | Assamese        |
| My Saved 4 | Application |               |               |                               |        |                |         |           | BEN  | Bengali         |
| ing ourear | phone       |               |               |                               |        |                |         |           | ENG  | English         |
| Creation   | Date        | Form No.      | F             | orm Description               |        | Date of expiry | Status  | Action    | GUJ  | Gujarati        |
| 02/02/2    | 017 (       | GST REG-01    | Application f | or Registration under Section |        | 16/02/2017     | Draft   |           | HIN  | Hindi           |
|            |             |               | 19(1) 01 000  | us and bernices lax Ruy 20-   | -      |                |         |           | KAN  | Kannada         |
| -          | -           | -             | -             |                               | -      | -              |         | _         | MAL  | Malayalam       |
|            |             |               |               |                               |        |                |         |           | MAR  | Marathi         |
|            |             |               |               |                               |        |                |         |           | ORI  | Oriya           |
| • •        | You ca      | n selea       | t a pre       | eferred lang                  | uag    | e from t       | he give | n list    | PUN  | Punjabi         |
|            |             |               |               |                               |        |                |         |           | TAM  | Tamil           |
|            |             |               |               |                               |        |                |         |           | TEL  | Telugu          |
|            |             |               |               |                               |        |                |         |           | URD  | Urdu            |

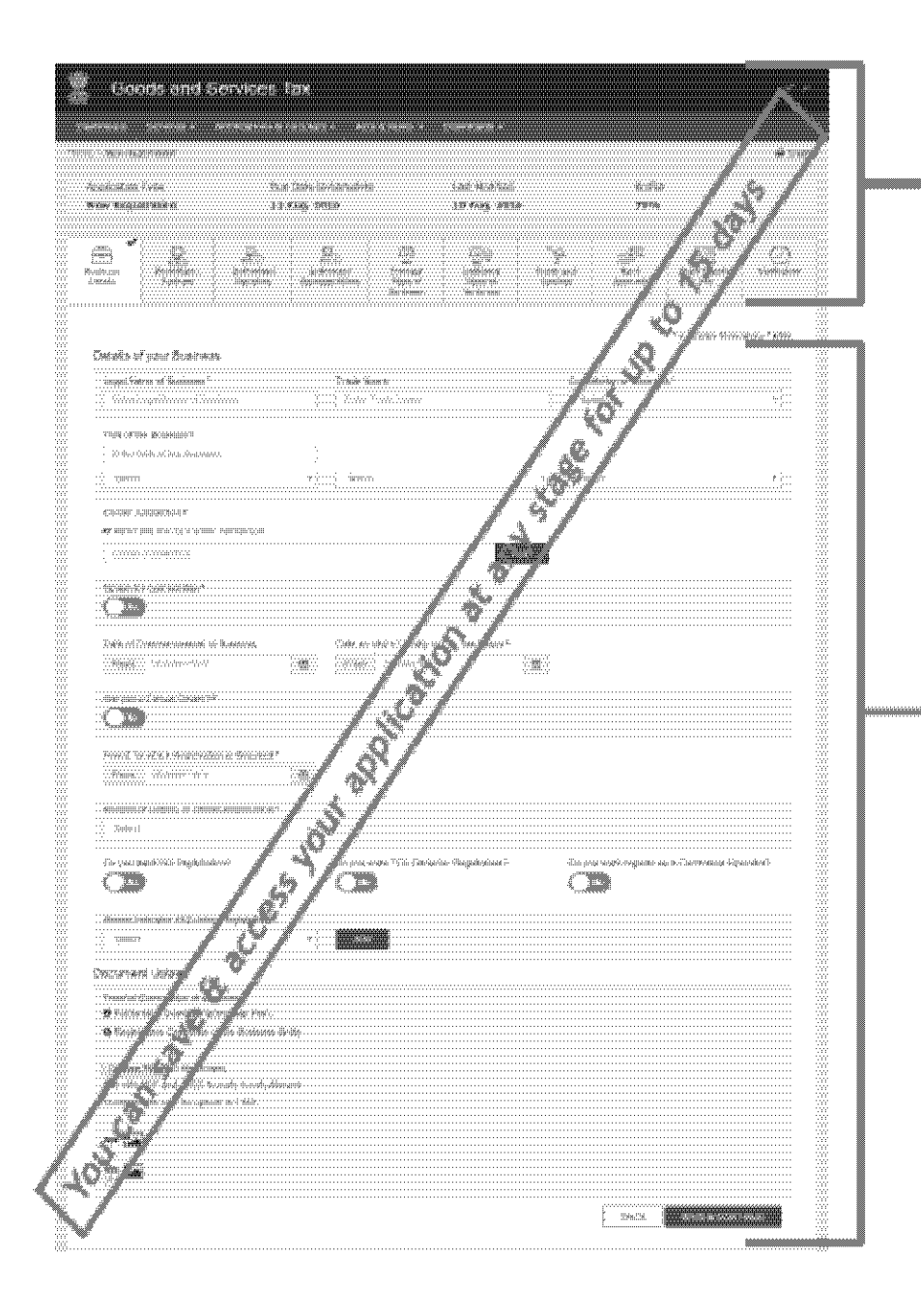

 From here on, your registration application can be divided into two parts

> The Head - the upper
>  portion of the application that has all the main sections of your applications

The Body - the rest of
 the application in
 which you will fill in
 all the details

## **Head of the Registration Form**

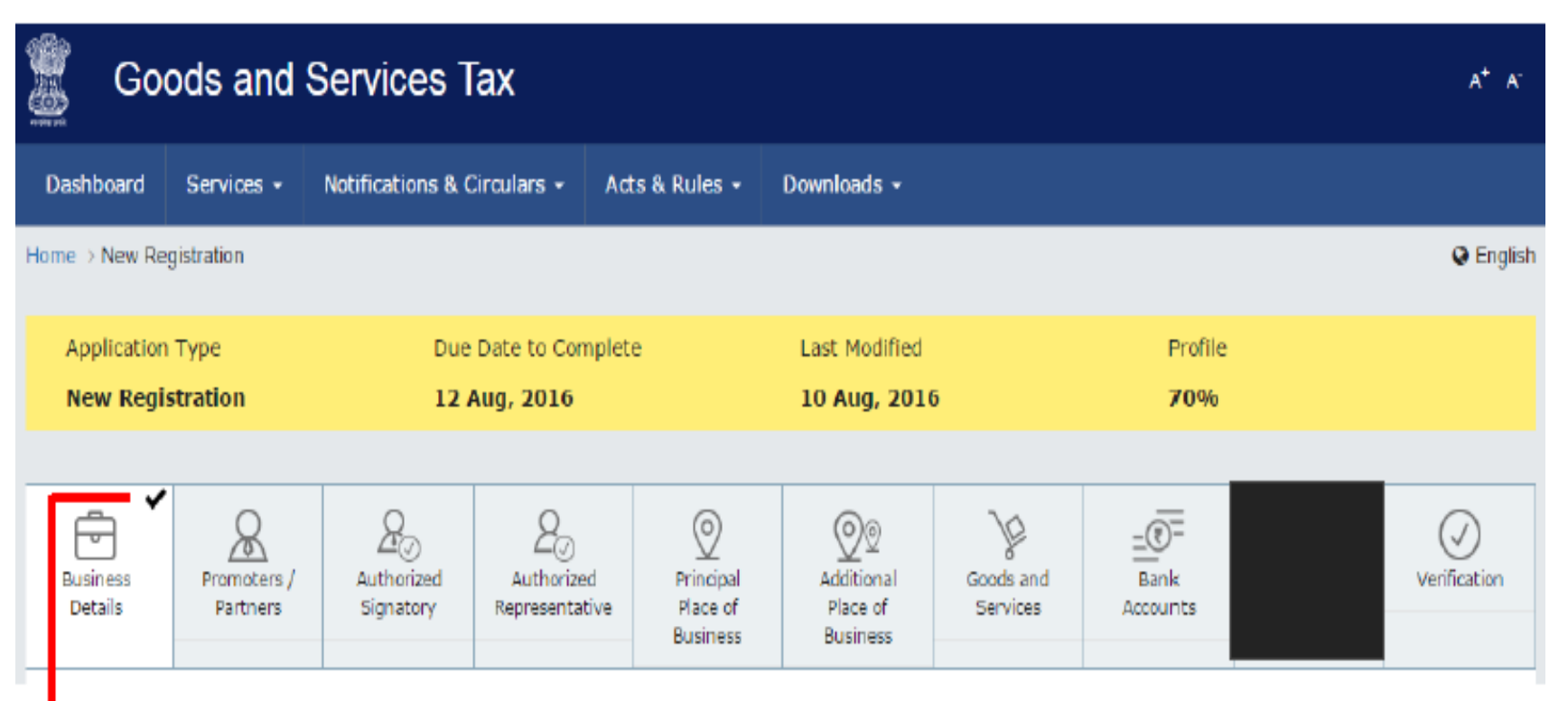

- The head contains all the sections of the application in order of sequence
- You must fill all the mandatory details in each section before moving onto the next one
- You cannot jump sections until data on the tab page is saved
- Once you complete a section, it will be marked as complete with a check mark

## **Body of the registration form**

| Enter Lagai Name of Doubreso     Defer Lagai Name of Doubreso     Select     Defer Finde Doubreso     Select     Select </th <th>egal Name of Butatest *</th> <th>Trade Marke</th> <th>Constitution of Business *</th> <th></th>                                                                                                    | egal Name of Butatest *                         | Trade Marke                               | Constitution of Business *                   |   |
|----------------------------------------------------------------------------------------------------|-------------------------------------------------|-------------------------------------------|----------------------------------------------|---|
| Add the Desiness Getex Getex G                                                       | Enter Legal Name of Business                    | Enter Trade Name                          | Gelect •                                     |   |
| Gree 1994 of the Dasewest<br>detext       Beext     Beext                                                      | N of the Dusiness *                             |                                           |                                              |   |
| Betel Betel   Betel   Betel Betel Bete                                                                                                    | Enter RWN of the Dubliness                      |                                           |                                              |   |
| AND LANGENESS - CONSTRUCTION - CONSTRUCTION - CONST                                                       | felect •                                        | Select.                                   | • Beleet •                                   |   |
| Hater that Has Hat he Conserved as a standard of an annale of a standard of an annale of an annale of annale of annale of                                                        | enter Jurnalitäs •                              |                                           |                                              |   |
| Data Service Constructions   Accompany of Constructions of Data Services   Inter of Constructions of Data Services   Them Data Services   Inter of Constructions of Registration*   Service a Cassiand Desiders**   Inter of Constructions of Registration*   Service a Cassiand Desiders**   Inter of Constructions of Registration*   Service a Cassiand Desiders**   Inter of Constructions of Registration*   Service a Cassiand Desiders**   Inter of Constructions   Service a Cassiand Desiders**   Inter of Constructions <td>Refer the law for Center Janualston</td> <td></td> <td>_</td> <td></td>                                                                                                    | Refer the law for Center Janualston             |                                           | _                                            |   |
| sector Composition *                                                                                                    | Center Jurnation                                | AX                                        | 2                                            |   |
|                                                                                                    | stion for Composition •                         |                                           |                                              |   |
| From DDMMMYYYY     From DDMMMYYYY        strate Cascad Desker?*       reade for which Registrations Registration?   DDMMMYYYY   reade of Liability to Obtain Registration?   De you want 16D Registration?   De you want 100 Registration?   De you want 100 Registration?   De you want 100 Registration?   De you want 100 Registration?   De you want 100 Registration?   De you want 100 Registration?   De you want 100 Registration?   De you want 100 Registration?   De you want 100 Registration?   De you want 100 Registration?   De you want 100 Registration? De you want 100 Registration? Registration Correlection? Registration Correlection? Registration Correlection? Registration Correlection? Registration Correlection? Registration Correlection? Registration C                                                                                                    | ate of Commencement of Business                 | Date on which Liability to Pay Tax Arbes* |                                              |   |
| re yos a Cassal Dealer?*                                                                                                    | From DDMM/YYYY                                  | From DD/WH/YYYY                           | m                                            |   |
| And Tor whith Registration is Registration is Registration is<br>assess of Lability to Obtain Registration*<br>assess of Lability to Obtain Registration*<br>assess of Lability to Obtain Registration*<br>assess of Lability to Obtain Registration*<br>assess of Lability to Obtain Registration*<br>by you want ISD Registration*<br>Do you want ISD Registration*<br>Do you want ISD Registration*<br>Partnerst Upload<br>Sector Influence of the Dusinesse Entity<br>Sector Influence of the Dusinesse Entity<br>Sector Influence of the Dusinesse En | re yos a Cassad Dealer?+                        |                                           |                                              |   |
| Prom DDMMSVYVVV                                                                                                    | nod for which Registration is Required •        |                                           |                                              |   |
| asson of Labbity to Dotain Registration*  Select  a you want ISD Registration?  Do you want TD9 Deductor Registration?  Co you want register as e-Commerce Operator?  Co you want register as e-Commerce Operator?  Co you want register as e-Commerce Opera                                                       | From DD/MM/YYYY 🗃                               |                                           |                                              |   |
| seect                                                                                                    | reson of Liability to Obtain Registration *     |                                           |                                              |   |
| by our want 150 Registration? De you want 159 Deductor Registratios? Do you want register as e-Commerce Operator? To resumant Edisory Registration? To you want register as e-Commerce Operator? To resumant Debod commerce Operator? To resumant Debod commerce Operator?                                                                                                    | 34601 *                                         |                                           |                                              |   |
|                                                                                                    | a you want ISD Registration?                    | De you want TD9 Deductor Registration?    | Do you want register as e-Commerce Operator? |   |
|                                                                                                    |                                                 |                                           |                                              |   |
| Select                                                                                                    | lease Indicates All Existing Registrations      |                                           |                                              |   |
| comment Upload  roof of Cenetitation of Business  Partnership Deed of Partnership Firm.  Replatration Certificate of the Business Entity  Choose File No Se chosen  E with POP and PEO formals to only Allowed.  Assessment the size for upload is 1 MB.                                                                                                    | Select *                                        | A00                                       |                                              |   |
| roof of Censititation of Business* Partnership Dead of Partnership Firm. Registration Certificate of the Dasilessa Entity Chooses File No file chosen Re with POP and JPEO formets to only Allowed. assemant the size for upload is 1 MB.                                                                                                    | cument Upload                                   |                                           |                                              |   |
| Partnership Dead of Partnership Film.  Registration Certificate of the Dusiness Entity  Choose File                                                                                                    | roof of Canalitation of Business*               |                                           |                                              |   |
| Englandiation Centralate of the Calamata Ching<br>Englandiation Central UPCO formeds to only Allowed.<br>Salaman The size for upload is 1 MB.                                                                                                    | Partnership Deed of Partnership Firm.           |                                           |                                              |   |
| Clibbes File ( Ho Se chosen<br>le with POP and JPEO termets to only Allowed,<br>axemum Re size for upload is 1 MB.                                                                                                    | regarilation contractor of the countries cherry |                                           |                                              |   |
| le with POP and JPED tornals to only Allowed.<br>axiamum tile size for upload is 1 MB.                                                                                                    | Choose File No tie chosen                       |                                           |                                              |   |
| aximum tile sige for upload is 1 MB.                                                                                                    | le with POP and JPEG formats is only Allowed.   |                                           |                                              | _ |
|                                                                                                    | accmum the size for upload is 1 MB.             |                                           |                                              |   |
|                                                                                                    | P 14                                            |                                           |                                              |   |
|                                                                                                    | - 63                                            |                                           |                                              |   |

- 1. This is an illustration of the Business Details section
- All fields marked with red dot are mandatory and must be filled
- Once you have entered all the details, you must attach the relevant documents (may not be applicable in all sections)
- Click 'Save & Continue' to progress to the next section

# **Authorized Signatories**

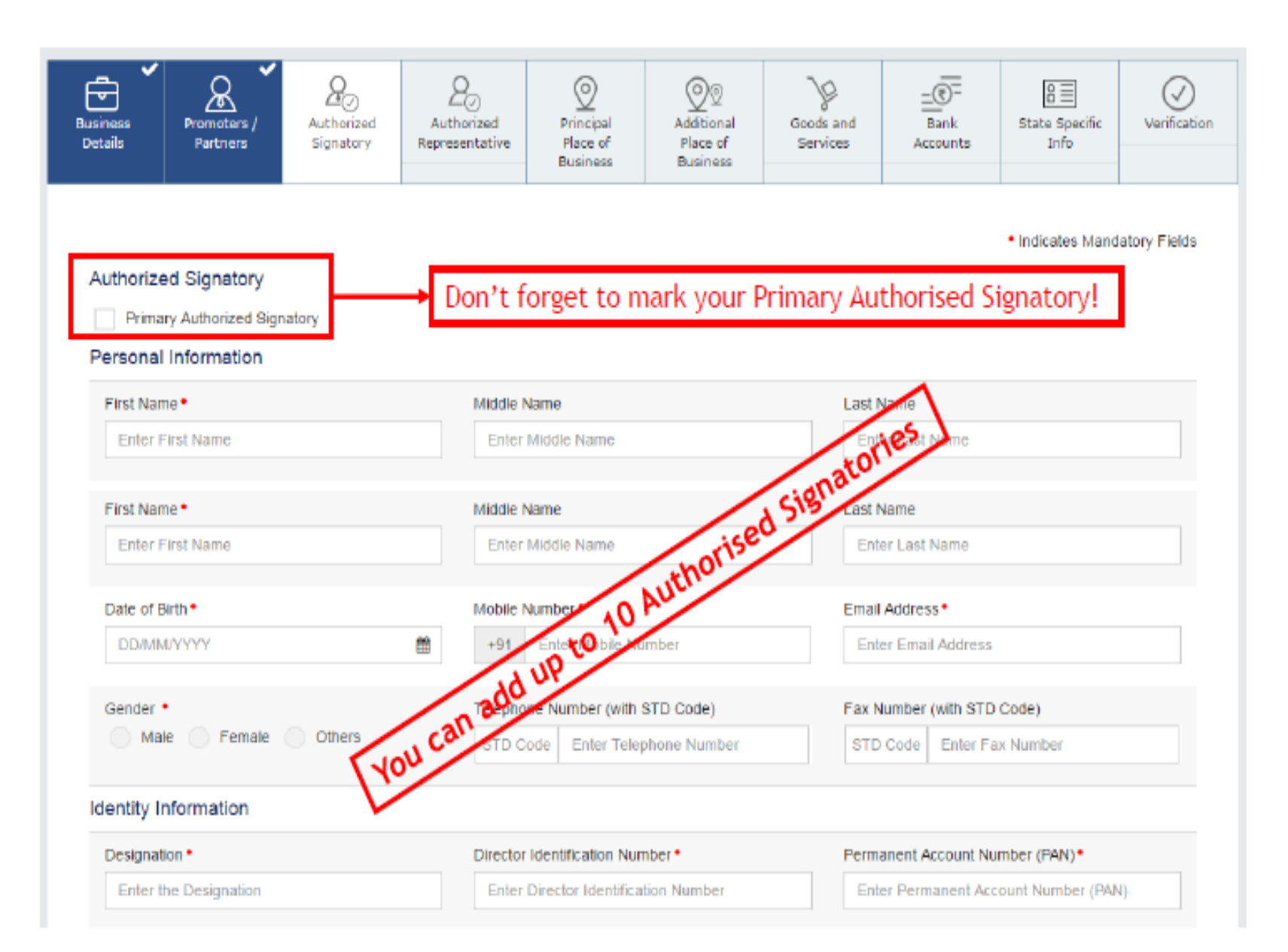

# **Good & Services**

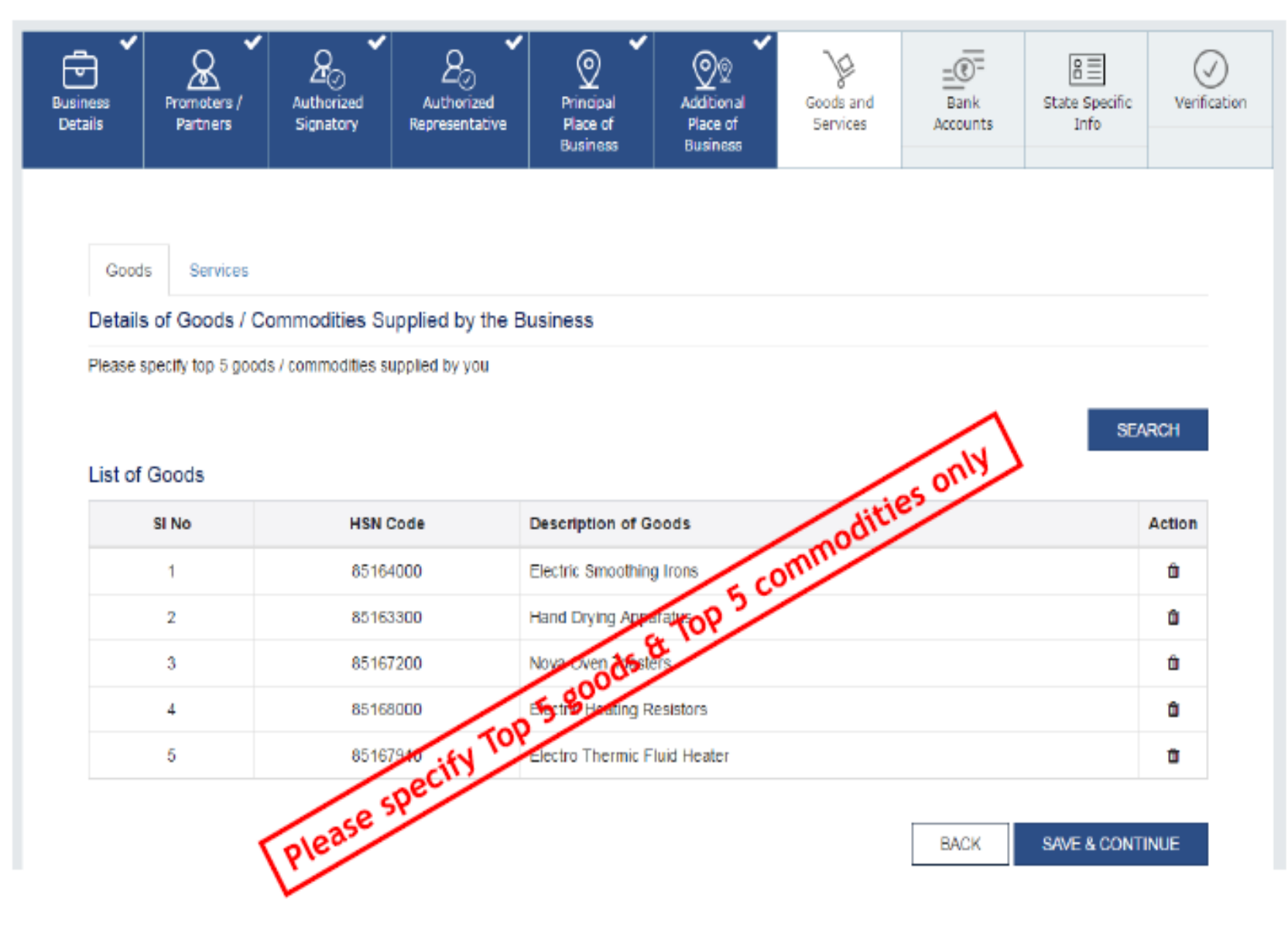

# What is HSN code

- HSN Harmonised System of Nomenclature of goods
- India uses an 8-digit code containing more than 17000 entries
- You can search for an HSN Code through the online utility provided by GST
- Updated regularly (last updated on January 1, 2017)

# **Bank Accounts**

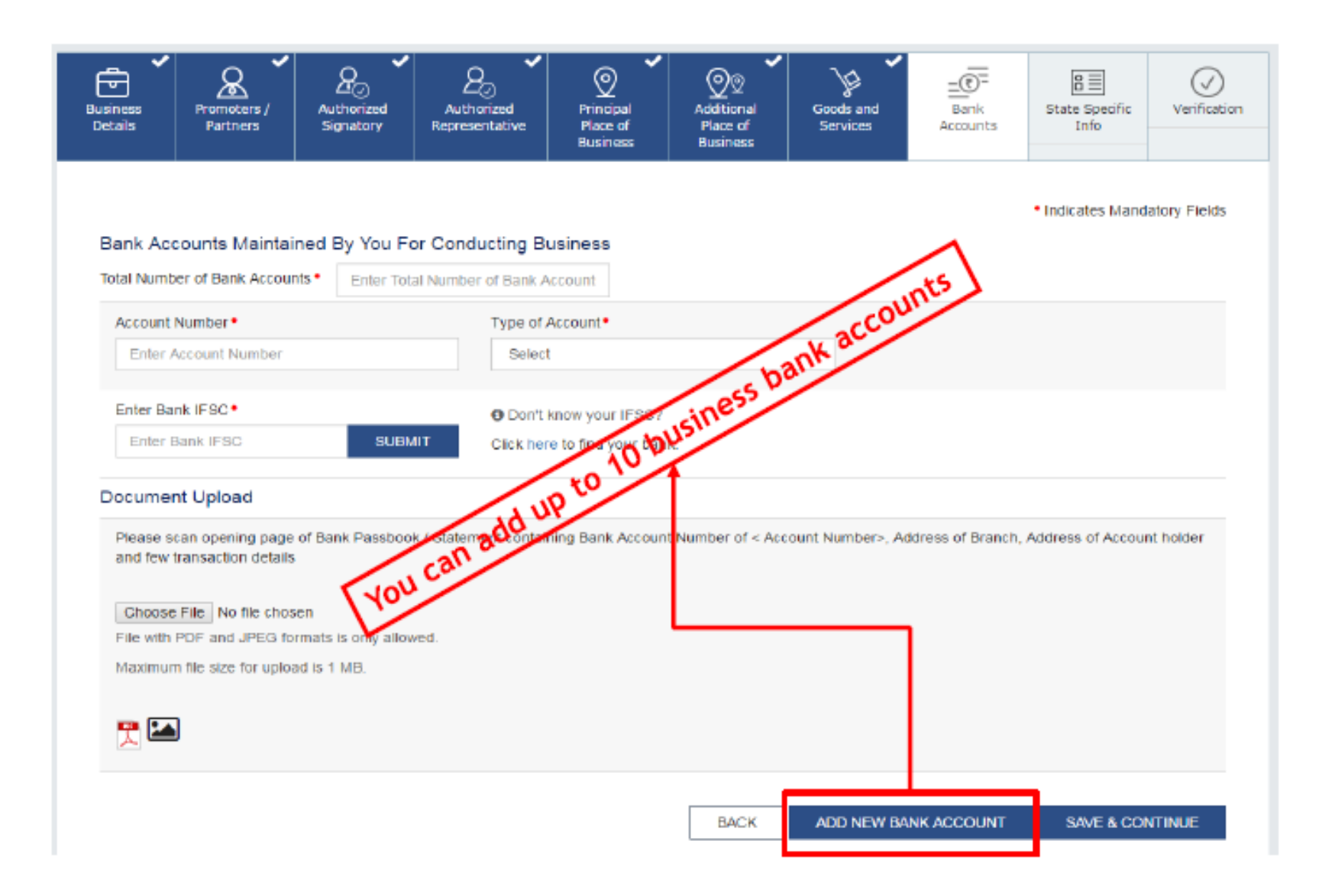

# Verification

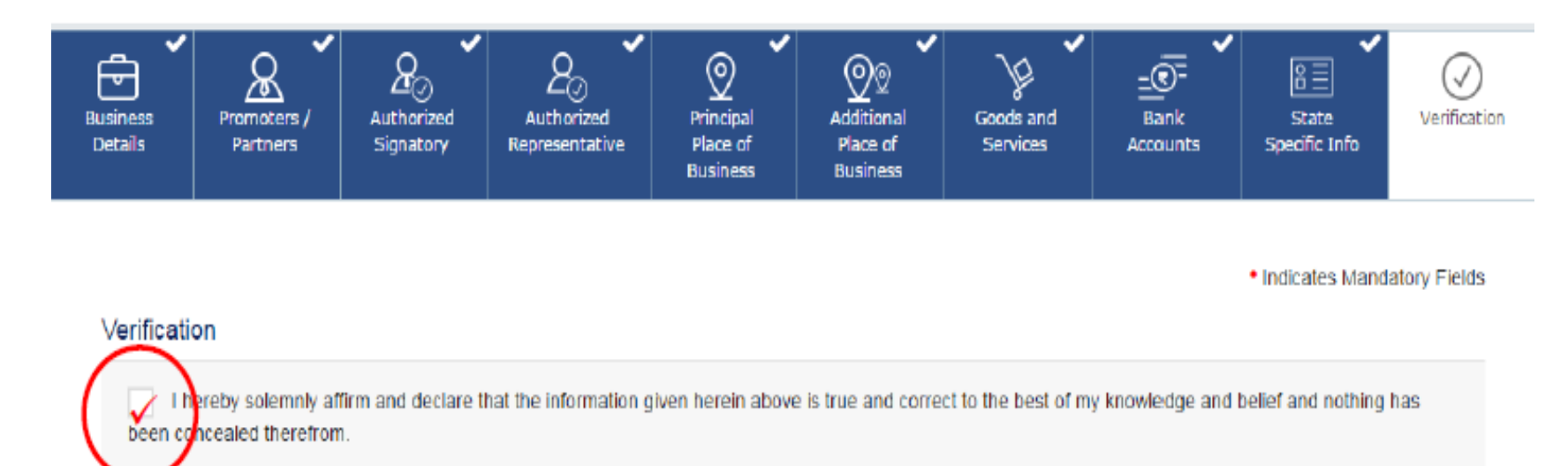

| At thorized Signatory • |   | Place •     |    |
|-------------------------|---|-------------|----|
| Prassana Rajasekaran    | ۳ | Enter Place |    |
| Designation             |   | Date        |    |
| Chief Account Officer   |   | 10/08/2016  | 69 |

- Before you can submit your application, you must
- 2. Check the box to accept the sworn affidavit
- 3. Digitally sign the application using DSC/E-Signature

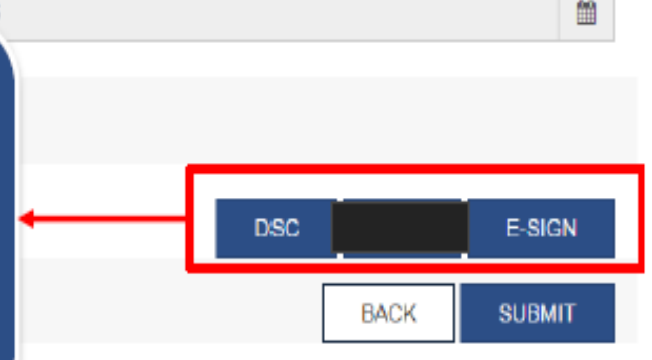

## **Registration Submit**

- 1. After digitally signing the form, you can click on submit. Select OK to confirm your action. Plate ut Plate U NEW ESERVICE Speams muo Business Indicates Mandatory Fields х Verification Do you want to submit? I hereby solemnly affirm and e and belief and nothing has been concealed therefrom. Authorized Signatory\* CANCEL OK Prastana Rajasekaran Designation Date Chief Account Officer 10/08/2016 曲 ODSC is compulsory for Companies & LLP
  - BACK SUBMIT

# **Registration Success**

| Go 🖉                                       | ods and                              | Services Tax                      |                      |                                | A* K |
|--------------------------------------------|--------------------------------------|-----------------------------------|----------------------|--------------------------------|------|
| Dashboard                                  | Services +                           | Notifications & Circulars +       | Acts & Rules +       | Downloads <del>-</del>         |      |
| Success<br>Thank you for<br>System will ve | r submission.<br>enfy / validate the | Information submitted after which | h acknowledgement wi | II be sent in next 15 minutes. |      |

| About GST                           | Website Policies                    | Related Sites                                 | Help                              | Contact Us                   |
|-------------------------------------|-------------------------------------|-----------------------------------------------|-----------------------------------|------------------------------|
| Vision and Mission                  | Website Policy                      | CBEC                                          | System Requirements               | Help Desk Number             |
| Citizen Charter                     | Hyperlink Policy                    | States                                        | FAQs                              | Write To Us                  |
| GIST Council Structure              | Disclaimer                          | CBOT                                          | User Vanual                       |                              |
| GST History                         |                                     | Aadhaar                                       | Video Based Tutorial - CBT        |                              |
|                                     |                                     | India Portal                                  | Sile Map                          |                              |
| @2016-17 Goods and Services Tax Net | wark                                | Site Last Updated on 12/08/2016 10:0          | 0 AM                              | Designed & Developed by GSTN |
|                                     | Site best viewed at 1074 x 768 rese | Jution in Internet Evaluator 10 + Google Char | nme 49 + Firalny 45+ and Safari 5 |                              |

Follow us on

f

in

# **Application Reference Number(ARN)**

# Upon successful submission of the Registration Application, the Primary Authorised Signatory will be sent an Application Reference Number via email & SMS.

#### How to Apply for a New Registration: Post Submission

- ✓ Taxpayer receives Application Reference Number (ARN) via email & SMS
- Tax Authorities will send the taxpayer a response within 3 common working days\*
- ✓ If your application is successful, you will receive the registration certificate via email in PDF format which can be downloaded & printed
- ✓ If the Tax Official has any queries, they will issue a Notice for Seeking Clarification that you will receive via email in PDF format which can be downloaded & printed
- You have seven (7) working days to respond to the memo, failing which your application will be rejected by the system

\*Since GST follows the federal system, all registration applications require approvals from the centre as well as the state. Therefore, common working days are defined as the working days in the calendar year in which both the state & the centre are working or you can say, neither the state, nor the centre is observing a holiday.

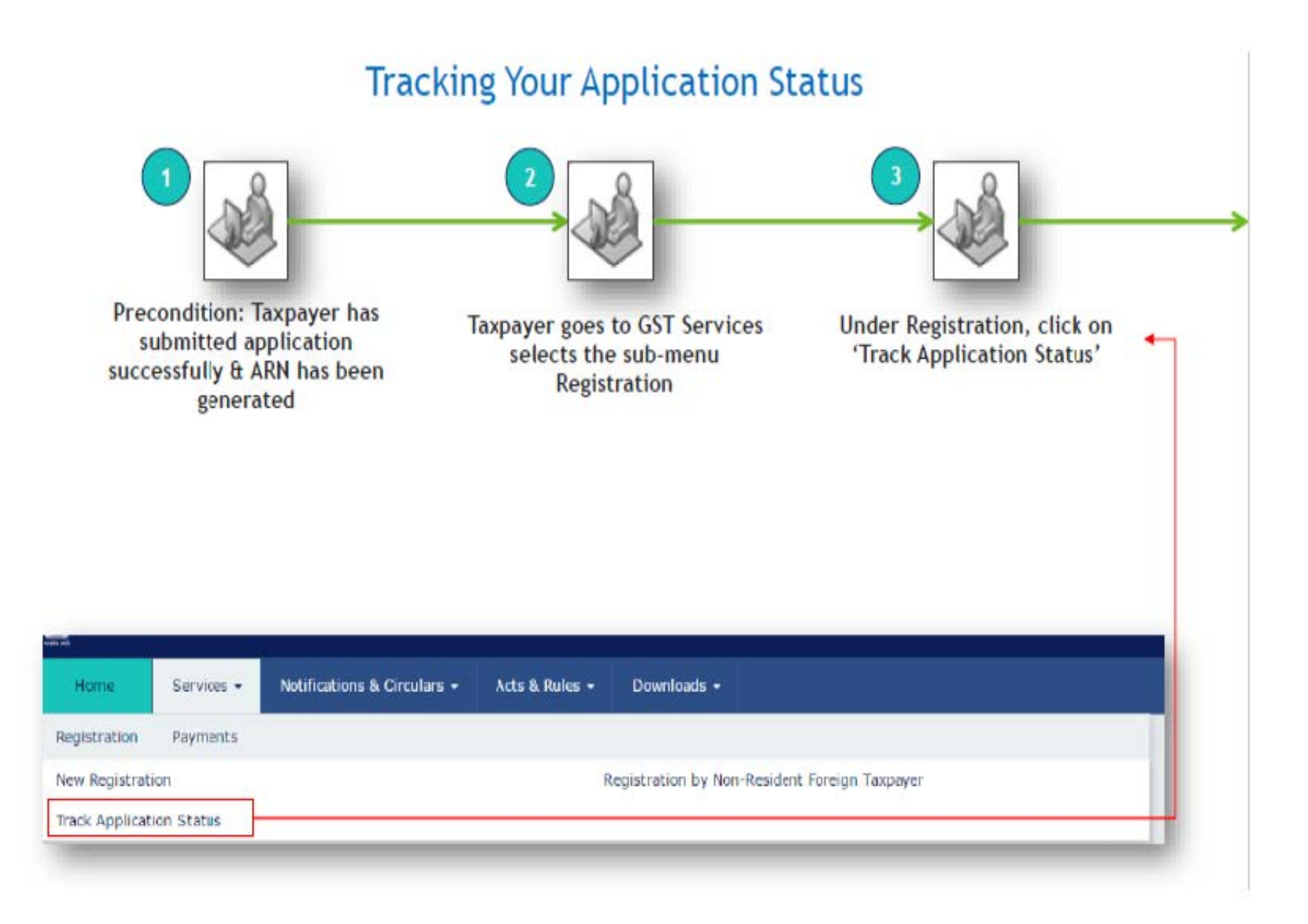

### Processing New Registration Applications: Dashboard

| Goods an            | d Services Tax                               |                   |                   | -                    | Gaur<br>Ingers Officer, Ward K, De | ay Shama ~ Ar ar                                                                 |
|---------------------|----------------------------------------------|-------------------|-------------------|----------------------|------------------------------------|----------------------------------------------------------------------------------|
| Registration        | <ul> <li>Returns/Payments - State</li> </ul> | utory Functions • | MIS Miscellary •  | Messages + Grievance | Help •                             | Sizarch Q                                                                        |
| 25                  | 600<br>Returns                               | 1(<br>E Callecti  | 06<br>on & Rafund | 102<br>>>> Fallow-up | 1.                                 | The back office dashboard has<br>many sections; please select<br>'Registrations' |
| Amenament App       | katora                                       |                   |                   | a criscae            |                                    | Registrations                                                                    |
| Summitter Applic    | alians                                       |                   |                   |                      | 2                                  | Under registrations select                                                       |
| Cancellation Proc   | redings                                      |                   |                   |                      |                                    | 'Degistration Applications'                                                      |
| Opt in Composite    | on Scheme                                    |                   | 12300             |                      |                                    | Registration Applications                                                        |
| Opt size of Comp    | silion Schime                                |                   |                   |                      |                                    |                                                                                  |
| Application for Re  | wocation of Cancellation                     |                   |                   |                      | 3.                                 | Now you will be able to see the                                                  |
| Itration Applicatio | n<br>Tomorrow 🚺 Day after Tanorro            | » <b>0</b>        | Search by N       | nymbrd Q             |                                    | applications in order of priority                                                |
| ARIN                | Business Name                                | Due Date          | Status            | Queries Raised       | 4.                                 | Select the application for                                                       |
| 2928169987651       | Ganesh Harvest Solution                      | 17/08/2016        | New Application   | <b>1</b>             |                                    | processing                                                                       |
| 2906169123651       | Glass Works                                  | 17/08/2016        | New Application   | <b>P</b>             |                                    |                                                                                  |
| 22908163457651      | Tata Motors                                  | 18/08/2016        | New Application   | <b>B</b>             | Return                             |                                                                                  |
| 2908165677659       | Bajaj Auto                                   | 18/08/2016        | New Application   | <b>1</b>             | View Returns<br>Issue Notice       |                                                                                  |
| 2908168767652       | Smart House                                  | 19/08/2016        | New Application   | <b>9</b>             | ViewShort File                     | n                                                                                |
| 2908164656571       | Raj Solar Panels                             | 19/06/2016        | New Application   | 5                    | View Non File                      | 1                                                                                |

#### Processing New Registration Applications: Application Review

| endrin - Heix Regienston                                   |                                                                            | ● Digite                                                    |
|------------------------------------------------------------|----------------------------------------------------------------------------|-------------------------------------------------------------|
| Notes Faile Created Or<br>2005/00/0642201221 15 Aug, 20    | verty sy<br>116 XB Aug. 2                                                  | Status<br>016 New Application                               |
| Attended Attended                                          | d Discuss Abbord Sec                                                       | Con and Devel States                                        |
| latails of your business 🖓                                 | Pagilor Ste Report                                                         | Mark to Document Ventration Team                            |
| Ligal Name of Dusiness<br>Jyothi Petil                     | Tade Name<br>Ganeah Harvest Solution                                       | Constitution of Business<br>Proprietombija                  |
| DNN of the Business<br>ASMPR422H                           |                                                                            |                                                             |
| State<br>Komataka                                          | State Avtadiction<br>SGSTD - 015                                           | Carter Articlation<br>Commissioner B. Division - C. Range N |
| Option for Composition<br>VES                              | Composition Declaration<br>YES - 4 Labb                                    |                                                             |
| Date of Conveniencement of Busiceses<br>05/07/2016         | Date or which foldally to pay tax arises<br>30/07/9016                     | Are you a Canad Dearey)<br>NG                               |
| Are yes a Cassar Design?<br>NO                             |                                                                            |                                                             |
| Period for which registration is required.<br>05/07/2016 - | Penatrie of Kalolity to obtain Pengletration<br>Due to Index. State Supply |                                                             |
| On you want 190 Registration?<br>VES                       | Do you want YDB Detuctor Registration?<br>VES                              | Do you want to register as a Convenience Operator?<br>900   |
| xisting Registrations 🗇                                    |                                                                            |                                                             |
| Type of Registration                                       | Registration Non                                                           | obse Date of Registration                                   |
| State VAT Registration (TM)                                | 20100636794                                                                | 01/01/2016                                                  |
| CBT Registration No                                        | 29180630794                                                                | 16/01/2016                                                  |
| forves Tax Registrators                                    | ASAPPESSANST                                                               | 13/01/2516                                                  |

 From here on, your registration processing application can be divided into two parts

> The Head - the upper portion of the application that has all the main sections of the application

The Body - the rest of the application which has all the details filled in by the applicant

#### Processing New Registration Applications: Application Review

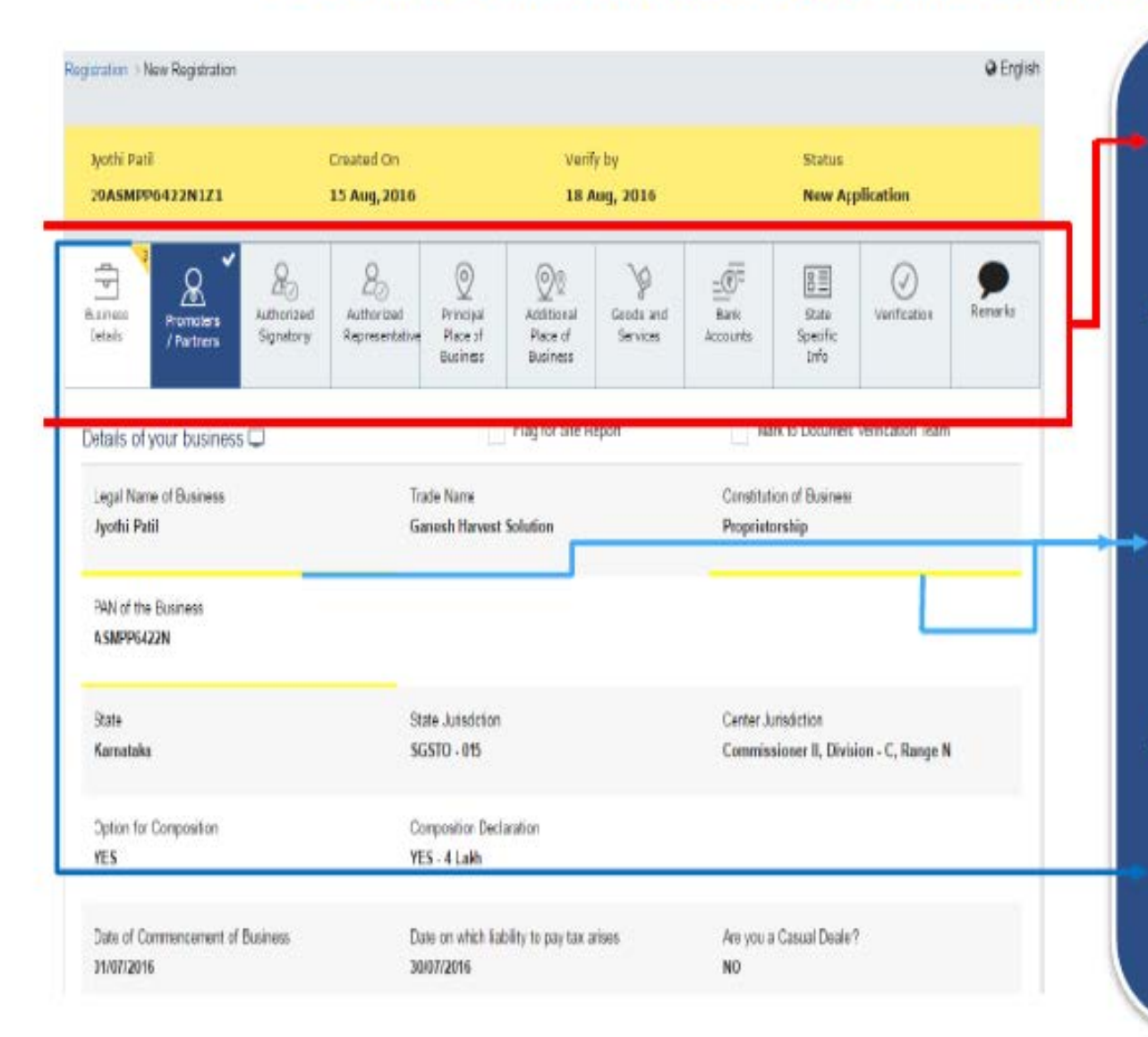

- Tax Official must review every section thoroughly
- In case of any queries, Tax Official can mark them within each section
- The query will be highlighted with a yellow line as shown
- The total no. of queries in each section will be shown in the head of the form

### Processing New Registration Applications: Application Review

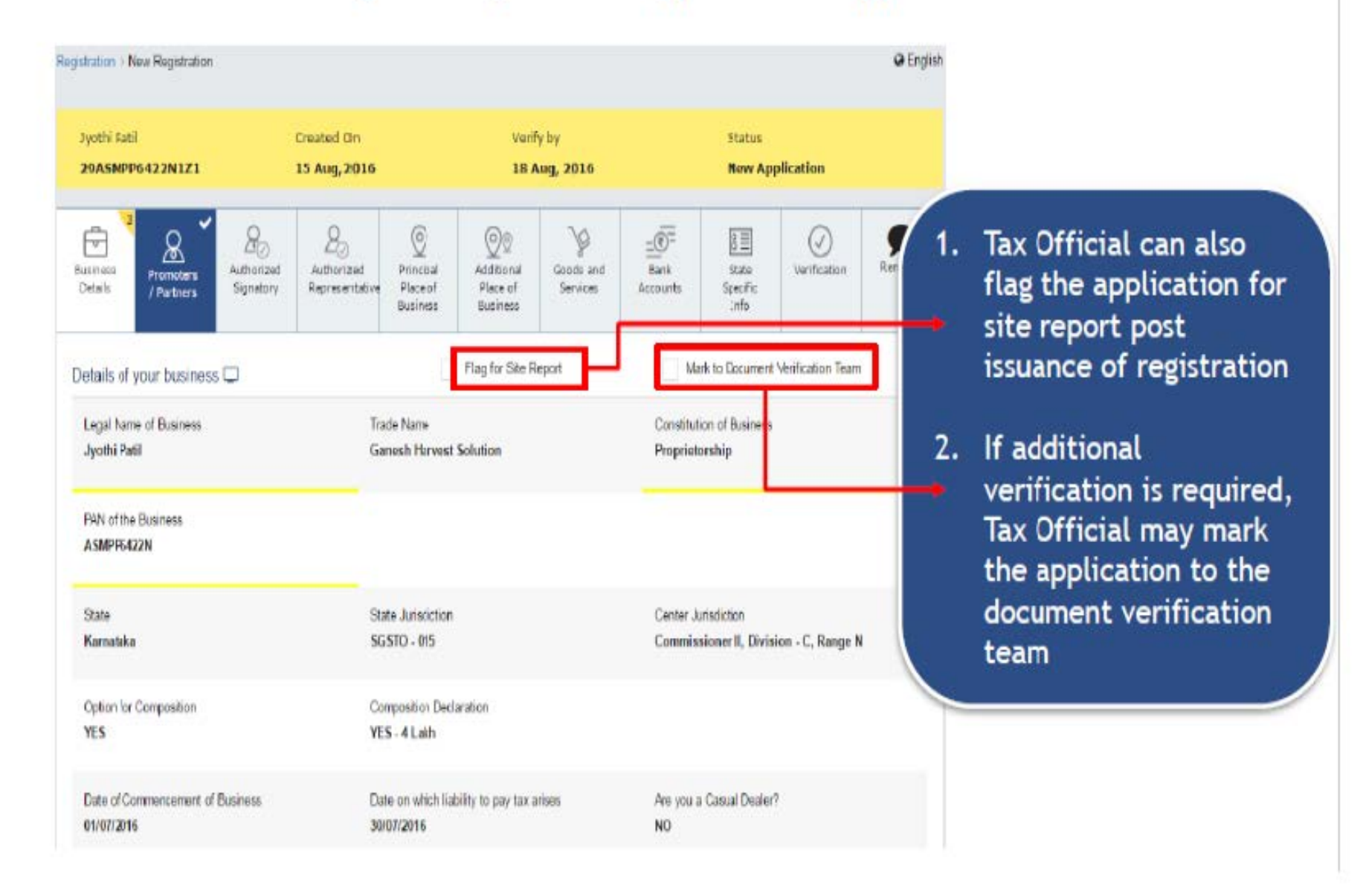

### Processing New Registration Applications: Queries

| Registration > Ne          | New Queries Business Details                  |                              |                   |        | 1. All other queries wi |                                                                  |  |  |
|----------------------------|-----------------------------------------------|------------------------------|-------------------|--------|-------------------------|------------------------------------------------------------------|--|--|
| Jyothi Pati                | Choose the field                              | Please specily               | ADD QUERY         |        | -                       | get collated as sho                                              |  |  |
| Durres                     | Enter your query<br>State Queries Center Quer | es                           |                   |        | 2.                      | Please note only one<br>authority will proces<br>the application |  |  |
| Detain                     | Field Name                                    | Query Description            | Response to Query | Action |                         |                                                                  |  |  |
| Dataleur                   | Legal Name of Business                        | Mismatch of Information Data | No                | 0      | 3.                      | As per current draft rule, authority raisin                      |  |  |
| Detans of yo               | Constitution of Business                      | Mismatch of Information Data | No                | 0      |                         |                                                                  |  |  |
| Legal Narve<br>Jyothi Pati | E FAN of the Business                         | Misnatch of Information/Data | No                | 8      |                         | query first will proc<br>the application                         |  |  |
#### Processing New Registration Applications: Application Review

| Are you a Casual Dealer?<br>NO<br>Period for which registration is required<br>01/07/2016 - | Reason of liability to obtain Registration<br>Due to Inter-State Supply |                                  | 1. A<br>0     | lternatively, if the Tax<br>Official is satisfied with                                              |
|---------------------------------------------------------------------------------------------|-------------------------------------------------------------------------|----------------------------------|---------------|----------------------------------------------------------------------------------------------------|
| Do you want ISD Registration?<br>YES<br>Existing Registrations 💭                            | Do you want TDS Deductor Registration?<br>YES                           | Do you want to register as<br>NO | tl<br>si<br>n | he details in the<br>ection, they can select<br>Verify & Continue' to<br>nove to the next<br>ection |
| Type of Registration                                                                        | Registration Number                                                     | Date of                          | 2. 0          | nce verified, it cannot                                                                             |
| State VAT Registration (TIN)                                                                | 29180630704                                                             | D1/                              | b             | e changed                                                                                           |
| CST Registration No                                                                         | 29180630704                                                             | 18/0                             |               |                                                                                                    |
| Service Tax Registration                                                                    | ASMPP6324NST001                                                         | 13/0                             | /2016         |                                                                                                    |
| Document Upload C                                                                           |                                                                         | BACK                             | VERIFY & COM  | ITINUE                                                                                              |

#### Processing New Registration Applications: Actions

After reviewing your complete application, Tax Officials can perform the following actions:

1. Approve

2. Issue Notice for Seeking Clarification

3. Reject (only activated in case Tax Official receives response to Notice for Seeking Clarification or no response within 7 working days)

<u>Important</u>: In case the Tax Official does not take any action within 3 common working days, the system auto-approves the application & the approval is termed 'Deemed Approval'. There would not be any Auto-Rejection.

Please note: These buttons will only be available to Registration Approval Authority

### Processing New Registration Applications: Approval

| Base                                                            | Goods and Services Tax<br>1<br>Cold Registration - Relians/Payments MIS Miscellany - Admin - Notifica                                                                                                    | . After approval, di<br>Registration certi                                                                                            | rectly<br>ficate is            |
|-----------------------------------------------------------------|----------------------------------------------------------------------------------------------------|----------------------------------------------------------------------------------------------------|--------------------------------|
| [lashbua                                                        | d = Acome Registration                                                                                                    | 1550 <del>0</del> 0.                                                                                                    |                                |
| Departs                                                         | nent of Revenue   Government of Kamataka Form GST REG. 04A [See Rule]                                                                                                    |                                                                                                    |                                |
| Refere<br>to/9867<br>To<br>Jpothi<br>No 36,<br>Appelle<br>23FG4 | nce Number : 834F800013344<br>Patil<br>Patil<br>2nd Floor, Seh Cross, Rajkuraar Road, Barassbankań Lagozi, Banjative, Kanali<br>atkoa Reference Namber :<br>6679GHU<br>Other of Grant of Recistration                                                                        | 1770                                                                                                    | Cated<br>8/2014                |
| This is wi<br>some has<br>communit                              | In reference to your registration application referred above, filed under the Goods and Services Tax Ad, 2016. The been found satisfactory. Your GSTIN is 07ABC68980064. Certificate of registration is downloadable from the wel atted separately on your entitil & mobile. | Department has examined your application and<br>bate Your Login & Password is being<br>Generated Science &<br>Generated Order Althour | the<br>hanna<br>Officer<br>DSC |

#### Processing New Registration Applications: Notice for Seeking Clarification

| Goods and Services 1 Dashboard Registration - Returns/Pag                                                                                            | Tax<br>ments MIS                            | Miscellany                                | 1. For any/all queries not marked to the document verification team, the Tax |                                          |                                                                                         |  |
|----------------------------------------------------------------------------------------------------|---------------------------------------------|-------------------------------------------|------------------------------------------------------------------------------|------------------------------------------|-----------------------------------------------------------------------------------------|--|
| Dashboard > Raise SCN<br>Reference Number : 834TC00015644                                                                                            |                                             |                                           | CI                                                                           | arificatio                               | on                                                                                      |  |
| To<br>Jyothi Patil<br>No.59/101, 2nd floor, Golden Towers, Adayar, Bangal                                                                            | ore <mark>. Kamataka</mark>                 | 2                                         | . Th                                                                         | ne Notice<br>ollate the                  | for Seeking Clarification will<br>queries from the centre & the                         |  |
| Application Reference Number :<br>23FG45678GHJ                                                                                                    |                                             |                                           | st<br>ta                                                                     | ate & ser<br>xpayer                      | nd a consolidated notice to the                                                         |  |
| Notice<br>This is with reference to your registration application r<br>satisfied with it for the following reasons:<br>Reasons                       | e for Seeking Add<br>eferred above, filed u | litional Information<br>Inder the Goods a | n / Clanti<br>nd Services                                                    | cation / Documer<br>Tax Act, 2016, The D | nts for Registration Application<br>lepartment has examined your application and is not |  |
| Legal Name of Business- Mismatch of Informati     Constitution of Business- Mismatch of Informati     PAN of the Business- Mismatch of Information/t | on/Data<br>on/Data<br>Jata                  |                                           |                                                                              |                                          |                                                                                         |  |
| You are directed to submit Reply to this SCN by                                                                                                    | 17/08/2016                                  | m                                         |                                                                              |                                          |                                                                                         |  |
| You are also directed to appear before the under                                                                                                    | rsigned authority on                        | 17/08/2016                                | m                                                                            | Entor Timo                               | If no response is received by the                                                       |  |
| stipulated date, your application is liable for rejection.                                                                                           | Please note that no fi                      | urther notice / remind                    | er will be is                                                                | sued in this matter                      | Geurav Sharma<br>Proper Officer<br>GENERATE SCN ATTACH DSC                              |  |

#### Processing New Registration Applications: Notice for Seeking Clarification

| Goods and Services Tax                                                                                                    |                        |                                                                 |
|----------------------------------------------------------------------------------------------------|------------------------|-----------------------------------------------------------------|
| Constituent Registration - Refrance/Payments Miscellany<br>Dashboard - Raise SCN<br>Reference Number : 834TC00015644<br>100002915                                                                                                    | ( 1.                   | The taxpayer<br>working days<br>for Seeking C<br>the applicatio |
| To<br>Lanthri Partil                                                                                                    |                        | rejected by t                                                   |
| No. 59/101, 2nd Foor, Golden Towers, Adayar, Bangatore, Kansataka<br>Application Reference Number :<br>23FG45578GHJ<br>Notice for Seeking Additional Infr                                                                                                    | 2.                     | Alternatively,<br>approve or re<br>receiving the                |
| This is with reference to your registration application referred above, filed under the<br>satisfied with it for the following reasons:<br>Reasons <ul> <li>Legal Name of Bosiness- Mismatch of Information/Data</li> <li>Constitution of Business- Mismatch of Information/Data</li> <li>FAN of the Business- Mismatch of Information/Data</li> </ul> |                        | Seeking Clarit<br>Tax Official w<br>so.                         |
| Thu are directed to subtril Reply to this SCN by TR082016                                                                                                    |                        |                                                                 |
| You are also directed to appear before the undersigned subbority on 1708/3816<br>objuithed date, your application is liable for rejection. Please note that no further notice.                                                                                                    | s<br>A nacrándiar 2019 | Exploser Firmus<br>Dae Resourant in: Write manner               |
|                                                                                                    |                        | ļ                                                               |

The taxpayer will get seven (7) common working days to respond to the Notice for Seeking Clarification failing which the application will be automatically rejected by the system

 Alternatively, the Tax Official may approve or reject the application after receiving the response to the Notice for Seeking Clarification from the taxpayer; Tax Official will need to attach DSC to do so.

If no response is received by the

CENERATE SCN

Geurav Sharme Proper Officer

ATTACH DEC

#### Processing New Registration Applications: Rejection

- It is important to note that a Tax Official cannot reject a registration application without seeking a Notice for Seeking Clarification
- This is feature built into the system to ensure the taxpayer is provided the opportunity to clarify the details of their application
- If the tax official rejects the application, a Rejection Order is passed and emailed to the taxpayer

### Taxpayer's Interface: Login - Business Rules

Note: Your GSTIN is not your username; creating your username is an activity done by the taxpayer during registration

- Password should be of 8 to 15 characters which should comprise of at least one number, one special character and letters (at least one upper and one lower case)
- Password will be locked after < 3 > consecutive unsuccessful attempts post which taxpayer must use change password process
- At one point of time, user can login through a single session only. Multiple sessions for same user id are *not* allowed
- 4. User needs to mandatorily change his password after < 120 > days
- 5. Migrated dealers will provide mobile number and email ID during first login

#### RETURNS

## **GSTR-1 GSTR-2 GSTR-3**

# Do's:

Ensure that you use Google Chrome.

Ensure that you enter the correct URL.(www.gst.gov.in)

Click the Login link given in top right-hand side of the GST Home page.

The Taxpayer Login page is displayed

#### GSTR1GSTR2 GSTR3 Demonstration Using Application - Preconditions

- Taxpayer should be a registered taxpayer & have an Active GSTIN for the given tax period.
- 2. Taxpayers should have valid login credentials (i.e., User ID & password)
- For cancelled GSTIN, taxpayer will have an option to file GSTR 2 for period after the date of application for cancellation; it will not be mandatory.
- Taxpayer should have an active (unexpired & unrevoked) digital signature (DSC) in case of Taxpayer for whom digital signing is mandatory.
- Taxpayer should have a valid Aadhar number with mobile number if they opts for e-sign.

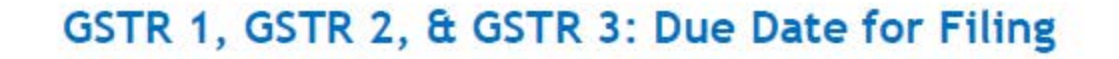

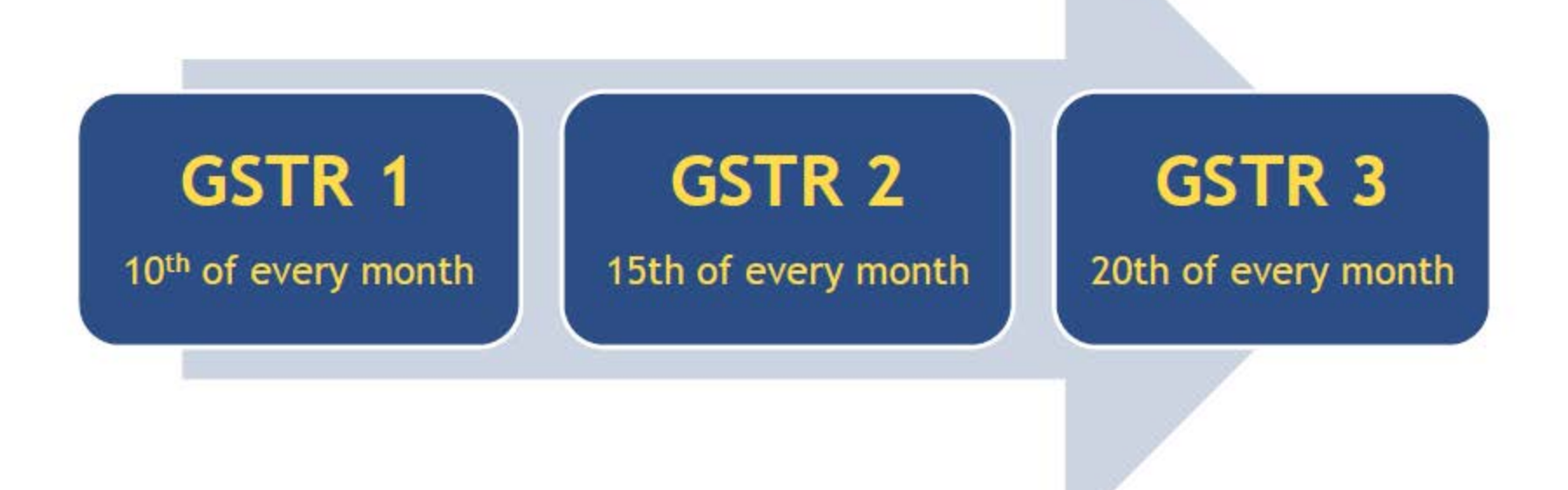

Please note: The tax period for the monthly deadlines is the previous calendar month

Ensure that in one browser only one login credential is used. In case you want to use another login credential, log out from first login credential and then login from the other one.

In the Type the characters you see in the image below field, enter the captcha text.

Click the Login button.

|              |            |                             |                     |             |                  | Skip to Main Content 💽 A <sup>+</sup> A <sup>-</sup> |
|--------------|------------|-----------------------------|---------------------|-------------|------------------|------------------------------------------------------|
| 📓 Good       | ls and S   | ervices Tax                 |                     |             |                  | +) Login                                             |
| Home         | Services 👻 | Notifications & Circulars 🛨 | Acts & Rules 🗕      | Downloads - |                  |                                                      |
| Home > Login |            |                             |                     |             |                  | English                                              |
|              |            | Login                       |                     |             |                  |                                                      |
|              |            |                             |                     | • indicates | mandatory fields |                                                      |
|              |            | Username •                  |                     |             |                  |                                                      |
|              |            | Enter Username              |                     |             |                  |                                                      |
|              |            | Password •                  |                     |             |                  |                                                      |
|              |            | Enter Password              |                     |             |                  |                                                      |
|              |            | Type the characters         | you see in the imag | je below•   |                  |                                                      |
|              |            | Enter Characters            | shown below         |             |                  |                                                      |
|              |            |                             | C                   |             |                  |                                                      |
|              |            | LOGIN                       |                     |             |                  |                                                      |
|              |            | Forgot Username             |                     |             | Forgot Password  |                                                      |

# You will reach the following page, displaying all Returns due for filing. In the GSTR 1 tile, click on the **PREPARE ONLINE button**.

| File Returns                                      |                                                           |                                                |
|---------------------------------------------------|-----------------------------------------------------------|------------------------------------------------|
| Financial Year*                                   | Return Filing Period •                                    | <ul> <li>Indicates Mandatory Fields</li> </ul> |
| 2016-17 *                                         | February                                                  | SEARCH                                         |
| Outward supplies made by the<br>taxpayer<br>GSTR1 | Inward supplies received by<br>taxpayer<br>GSTR2          | Monthly Return<br>GSTR3                        |
| Due Date - PREPARE ONLINE UPLOAD                  | Due Date -<br>PREPARE ONLINE UPLOAD                       | Due Date -<br>GENERATE                         |
| GSTR9                                             | Creation and Submission of<br>Addendum to GSTR1<br>GSTR1A | Auto Drafted details<br>(GSTR 2A)              |
| Due Date - PREPARE ONLINE UPLOAD                  | Due Date - 17/02/2016 PREPARE ONLINE UPLOAD               | VIEW                                           |

Turnover of the taxpayer in the previous financial year field and click the SAVE button.

#### Do's:

•Ensure to check that the Status is Not Filed for the Return period selected. In case it is filed, select a different Return Period.

| Dashboard      | Services -                                                            | Notifications & Circular | s • Acts & Rules • | Downloads -        |                                          |                                            |  |  |  |
|----------------|-----------------------------------------------------------------------|--------------------------|--------------------|--------------------|------------------------------------------|--------------------------------------------|--|--|--|
| Dashboard > Re | eshboard > Returns > GSTR1                                            |                          |                    |                    |                                          |                                            |  |  |  |
| GSTR-1 - Ou    | STR-1 - Outward Supplies made by the Taxpayer Check Pending Processes |                          |                    |                    |                                          |                                            |  |  |  |
| GSTIN -07AA    | Indicates Mandatory Fields     Indicates Mandatory Fields             |                          |                    |                    |                                          |                                            |  |  |  |
| FY -2016-17    |                                                                       | Return Period -          | February           | Status - Not Filed | Due Date -                               |                                            |  |  |  |
| Gross Turnov   | Gross Turnover of the taxpayer in the previous financial year* 0 SAVE |                          |                    |                    |                                          |                                            |  |  |  |
| GSTR-1 - In    | voice Details                                                         |                          |                    |                    | OTo Add / View Details in a Particular T | able Please Click in the Respective Table. |  |  |  |
| B2B Invoic     | es                                                                    |                          | B2C (Large) Invoic | cs.                | Credit / Debit No                        | ites                                       |  |  |  |
| Invoice Value  | Total                                                                 | IGST                     | Invoice Value      | Total IGST         | Differential Value                       | Total IGST                                 |  |  |  |
| ₹-             | ۲-                                                                    |                          | t-                 | ę.                 | ę.                                       | ₹-                                         |  |  |  |
| Total SGST     | Total                                                                 | CGST                     | Total SGST         | Total CGST         | Total SGST                               | Total CGST                                 |  |  |  |
| र-             | ₹-                                                                    |                          | ę-                 | ę-                 | ę.,                                      | ę.                                         |  |  |  |
| L              |                                                                       |                          |                    |                    |                                          |                                            |  |  |  |
|                |                                                                       |                          |                    |                    |                                          |                                            |  |  |  |

•Enter all the mandatory fields. Upon entering GSTIN, the screen will expand downwards and more fields will appear to enter line items of the invoice. Do's

- •Enter the GSTIN of the receiver.
- •Ensure GSTIN entered is valid as per data given.
- •Select invoice date from within the tax period.

|                               |                                      | Indicates Mandatory Field |
|-------------------------------|--------------------------------------|---------------------------|
| Receiver GSTIN/UIN•           | Receiver Name •                      | Invoice No.•              |
| Invoice Date*                 | POS 🔁                                | Total Invoice Value (₹)•  |
| DD/MM/YYYY                    | Select                               | <b>v</b>                  |
| Supply Type                   | GSTIN of e-commerce operator         |                           |
| Supply attract Reverse Charge | Tax on this Invoice is paid under pr | rovisional assessment     |

Since we have chosen an intra-state invoice, fields for CGST, SGST & Cess will appear. Please add the HSN code (4 or more digits), total taxable value of the line item and rates for CGST and SGST (the corresponding amounts will get auto populated upon entering the rate).

| Receiver GSTIN/UIN®                                                |                                         | Receiver Name*                                           |                                                          | Invoice No.•                       |                                              |  |
|--------------------------------------------------------------------|-----------------------------------------|----------------------------------------------------------|----------------------------------------------------------|------------------------------------|----------------------------------------------|--|
| 02AAAHP0403A1ZE                                                    |                                         | HP TaxPayer 403 Ltd                                      |                                                          | 34177                              | 34177                                        |  |
| nvoice Date•                                                       |                                         | POS 🚯                                                    |                                                          | Total Invoice Va                   | alue (₹)•                                    |  |
| DD/MM/YYYY                                                         | <b>#</b>                                | 07-Delhi •                                               |                                                          | •                                  | ₹50,000.                                     |  |
| upply Type                                                         |                                         | GSTIN of e-commerce                                      | operator                                                 |                                    |                                              |  |
| Intra-State                                                        |                                         |                                                          |                                                          |                                    |                                              |  |
|                                                                    |                                         |                                                          |                                                          |                                    |                                              |  |
| Supply attract Revers                                              | e Charge                                | Tax on this Invoid                                       | ce is paid under provisi                                 | onal assessment                    |                                              |  |
| Supply attract Revers                                              | e Charge                                | HSN•                                                     | ce is paid under provisi                                 | onal assessment<br>Taxable Value ( | ₹)•                                          |  |
| Supply attract Revers<br>em Details<br>ategory<br>Goods            | e Charge<br>•                           | HSN•                                                     | ce is paid under provisi<br>02000                        | onal assessment<br>Taxable Value ( | ₹)•<br>₹50,000.00                            |  |
| Supply attract Revers<br>tem Details<br>ategory<br>Goods           | e Charge<br>•<br>CGST•                  | HSN•                                                     | ce is paid under provisi<br>02000                        | Taxable Value (                    | ₹)•<br>₹50,000.0                             |  |
| Supply attract Revers tem Details Category Goods Rate (%)•         | e Charge<br>▼<br>CGST<br>Amount (₹)     | HSN•<br>100                                              | ce is paid under provisi<br>02000<br>Rate (%)•           | Taxable Value (<br>SGST•           | ₹)•<br>₹50,000.00<br>nount (₹)•              |  |
| Supply attract Revers                                              | e Charge<br>▼<br>CGST®<br>Amount (₹)    | Tax on this Invoid<br>HSN●<br>100<br>₹2,500.00           | ce is paid under provisi<br>02000<br>Rate (%)•<br>5.00 % | Taxable Value (<br>SGST•           | ₹)•<br>₹50,000.00<br>nount (₹)•<br>₹2,500.00 |  |
| Supply attract Revers                                              | e Charge<br>CGST●<br>Amount (₹)<br>CESS | Tax on this Invoid<br>HSN•<br>100<br>₹2,500.00           | ce is paid under provisi<br>02000<br>Rate (%)•<br>5.00 % | Taxable Value (<br>SGST•           | ₹)•<br>₹50,000.0<br>nount (₹)•<br>₹2,500.00  |  |
| Supply attract Revers tem Details Category Goods Rate (%) Rate (%) | cGST•<br>Amount (₹)<br>CESS             | Tax on this Invoid     HSN         100         ₹2,500.00 | ce is paid under provisi<br>02000<br>Rate (%)•<br>5.00 % | Taxable Value (<br>SGST•           | ₹)•<br>₹50,000.00<br>nount (₹)•<br>₹2,500.00 |  |

In case we choose inter-state invoice (by changing default place of supply), fields for IGST will appear.

#### **B2B- Edit Invoice**

| eceiver GSTIN/UIN®  |                    | Receiver Name*         |          | Invoice No. •                                     |  |
|---------------------|--------------------|------------------------|----------|---------------------------------------------------|--|
| 02AAAHP0403A1ZE     |                    | HP TaxPayer 403 Ltd    |          | 34177                                             |  |
| nvoice Date•        |                    | POS 0                  |          | Total Invoice Value (₹) •                         |  |
| 08/02/2017          | <b>m</b>           | 30-Goa 🔹               |          | ₹50,000.00                                        |  |
| upply Type          |                    | GSTIN of e-commerce of | operator |                                                   |  |
| Inter-State         |                    |                        |          |                                                   |  |
| em Details          | ye.                |                        |          |                                                   |  |
|                     |                    |                        |          |                                                   |  |
| ategory             | 1                  | HSN •                  |          | Taxable Value (₹) ●                               |  |
| ategory<br>Goods    | ٠                  | HSN *                  |          | Taxable Value (₹) ●<br>₹0.00                      |  |
| Goods<br>Rate (%) • | IGST•<br>Amount († | HSN ●                  | Rate (%) | Taxable Value (₹)•<br>₹0.00<br>CESS<br>Amount (₹) |  |
| Goods<br>Rate (%)•  | IGST•<br>Amount (  | HSN •<br>₹) •<br>₹0.00 | Rate (%) | Taxable Value (₹) ●<br>CESS<br>Amount (₹)         |  |

•Click the **ADD** button.

•Click the **SAVE** button and the invoice will get saved.

You will be directed to the previous page and there will be a status display on the processing of the invoice. Click on the **Click Here for update link**.

| Dashboard Returns GSTR-1          |                                          |                    |            | 🛛 English   |
|-----------------------------------|------------------------------------------|--------------------|------------|-------------|
| • Your request is being processed | l with reference id:154a88bcc.Click Here | for update         |            | ×           |
| GSTIN -07AAADL0500A1ZI            | Business Name -DL TaxPayer 500           | D Ltd              |            |             |
| FY -2016-17                       | Return Period - February                 | Status - Not Filed | Due Date - |             |
| B2B Invoices - Receiver W         | ise Summarv                              |                    |            |             |
|                                   |                                          |                    |            |             |
| • No Invoices found.              |                                          |                    |            | ×           |
|                                   |                                          |                    |            |             |
|                                   |                                          |                    | BACK       | ADD INVOICE |

Click on the reference number under B2B and status will be updated as **Processed**(it may take 1-2 minutes to reflect the status as Processed).

Click the **BACK button**.

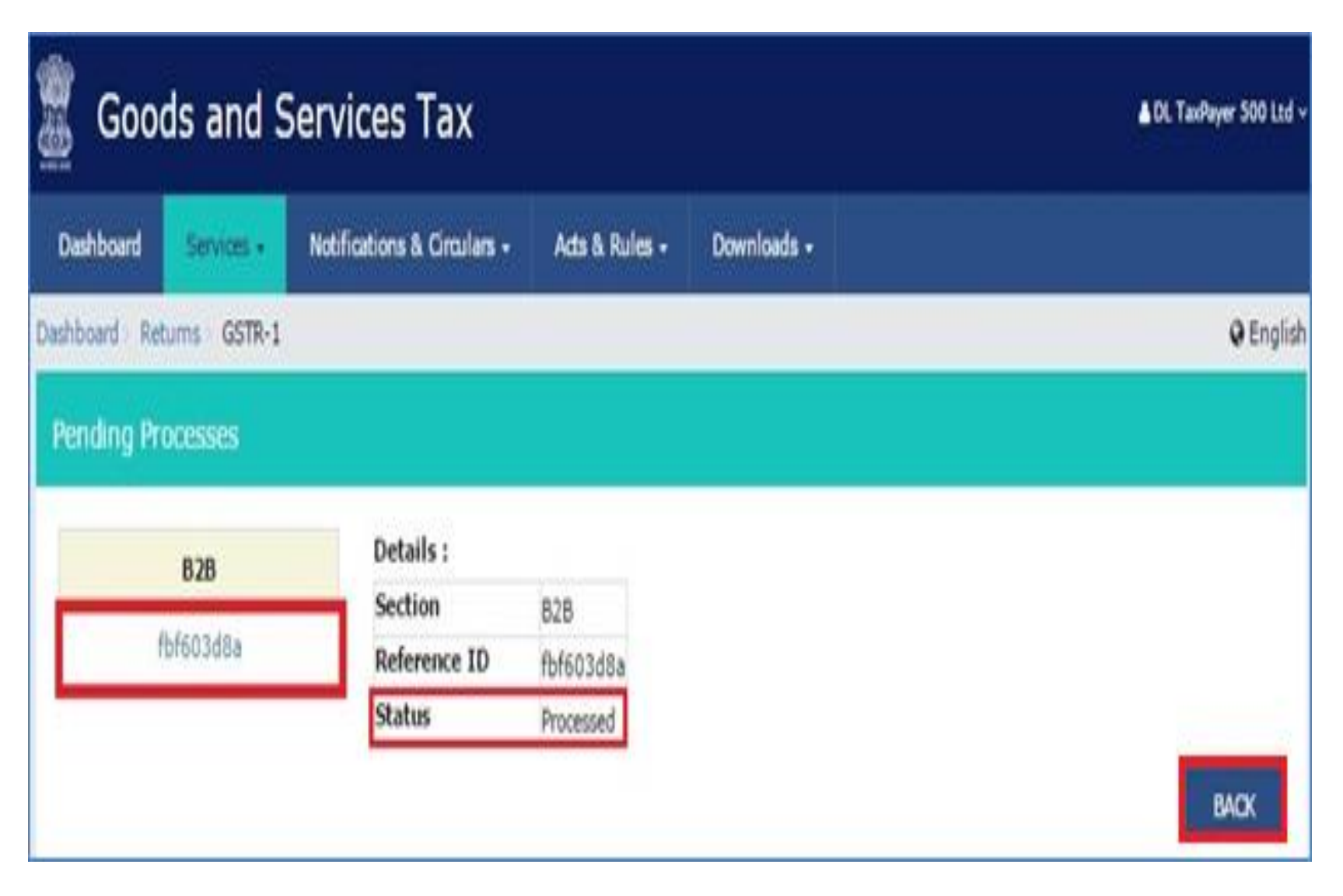

You will be directed to the GSTR 1 landing page and the **B2B** tile in GSTR 1 will reflect the number of invoices added.

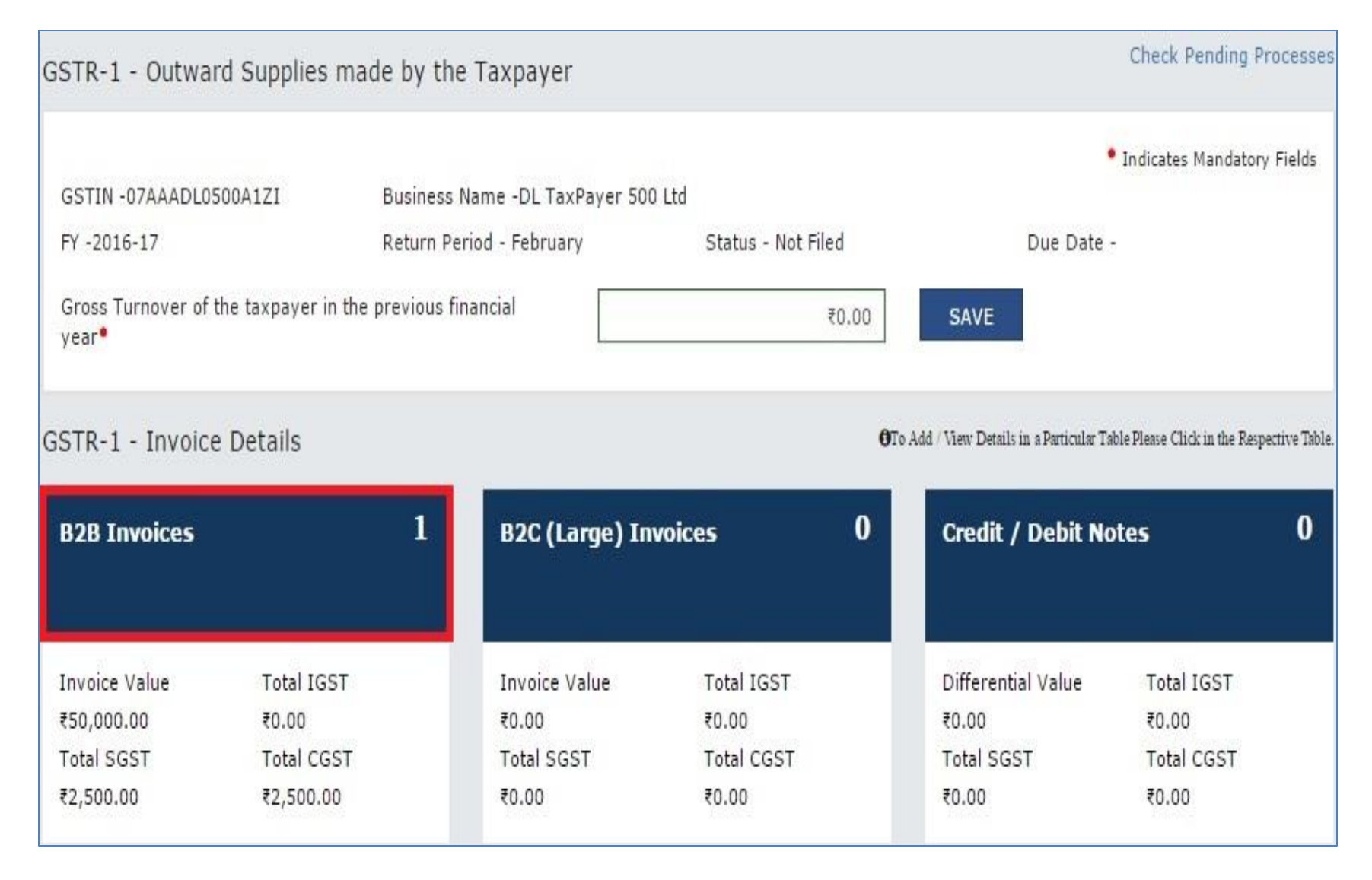

After 1-2 minutes, click on the **B2BInvoices** tile and you will be directed to the **B2B Invoices** – **Receiver-wise Summary where** the added invoice is displayed.

| Goods and Services Tax                        |                           |                                    |                                           |                        |                   | ∎DL TaxPayer 500 Ltd ∨ |                         |                  |
|-----------------------------------------------|---------------------------|------------------------------------|-------------------------------------------|------------------------|-------------------|------------------------|-------------------------|------------------|
| Dashboard                                     | Services 🗸                | Notifications                      | & Circulars +                             | Acts & Rules           | Downloads         | •                      |                         |                  |
| Dashboard Retu                                | ums GSTR-1                |                                    |                                           |                        |                   |                        |                         | 🛛 English        |
| GSTIN -07AAADL<br>FY -2016-17<br>B2B Invoices | .0500A1ZI<br>- Receiver \ | Busin<br>Retur<br><b>Wise Summ</b> | ess Name -DL T<br>n Period - Febru<br>ary | axPayer 500 Ltd<br>ary | Status - Not Fi   | led                    | Due Date -              |                  |
| Receiver Det                                  | ails N<br>Invo            | o. of <sub>‡</sub><br>bices        | Total Taxabl<br>(₹)                       | e Value                | Total IGST<br>(₹) | Total CGST<br>(₹)      | Total SGST (₹) ‡        | Total CESS (₹) ≎ |
| 02AAAHP0403A                                  | A1ZE                      | 1                                  |                                           | 50,000.00              | 0.00              | 2,500.00               | 2, <mark>50</mark> 0.00 | 500.00           |
|                                               |                           |                                    |                                           |                        |                   |                        | BACK                    | ADD INVOICE      |

You can click on the **GSTIN** under **Receiver Details** and you will be directed to the B2B Invoices-Summary(Uploaded by Taxpayer) from where you can also **edit/delete** the added invoices (under **Actions**).

| 2 <b>B Invoice</b> s<br>ploaded by Ta | 5 - Summary<br>xpayer Uplo | aded by Receiver Modi        | fied by Receiver             |               |               |               |               |         |
|---------------------------------------|----------------------------|------------------------------|------------------------------|---------------|---------------|---------------|---------------|---------|
| Invoice No.<br>*                      | Invoice Date               | Total Invoice Value<br>(₹) * | Total Taxable Value<br>(₹) ▼ | IGST (₹)<br>▼ | CGST (₹)<br>* | SGST (₹)<br>* | CESS (₹)<br>• | Actions |
| 34177                                 | 08/02/2017                 | 50,000.00                    | 50,000.00                    | 0.00          | 2,500.00      | 2,500.00      | 500.00        | 1       |

| Goods and S                                                                     | Services Tax                                                                                        | A* A* 💧 📥 Ganesh Harvest Solutions 🗸                                     |
|---------------------------------------------------------------------------------|----------------------------------------------------------------------------------------------------|--------------------------------------------------------------------------|
| Dashboard Services -                                                            | Notifications & Circulars + Acts & Rules + Downloads +                                              |                                                                          |
| Dashboard > Returns                                                             |                                                                                                    |                                                                          |
| File Returns                                                                    |                                                                                                    |                                                                          |
| Financial Year*                                                                 | Return Filing Period                                                                                |                                                                          |
| 2016-2017                                                                       | * Jan                                                                                               | * SEARCH                                                                 |
| Due Date - 10/05<br>PREPARE ONLINE                                              | /2016 Due Data - 15/05/2016<br>UPLOAD PREPARE ONLINE UPLO                                           | Due Date - 20/05/2016<br>DAD GENERATE                                    |
| <ol> <li>From the land</li> <li>Click on PREP</li> <li>GSTR 2 can be</li> </ol> | ing page of returns, select return filin<br>ARE ONLINE<br>e filed only up to period of registration | g period (Financial Year + Month)<br>1 (i.e., till date of cancellation) |

| Goods and Services Tax                                                                                   | (                                                              | AT A                                                                                                    | Amended import Of Goods/Capital Good®                                                                    | Arrandoc import Of Services 1                                                           | Amended Credit / Deal Holes                                                       |
|----------------------------------------------------------------------------------------------------|----------------------------------------------------------------|----------------------------------------------------------------------------------------------------|----------------------------------------------------------------------------------------------------|-----------------------------------------------------------------------------------------|-----------------------------------------------------------------------------------|
| Eatland Server - Reflective Level<br>Suttend - Roma - GPR-3<br>(SSTR-3 - Invest Suprise serves to the Ta | des + Acts Et das + Dowinds +                                  | Ø tryter                                                                                                    | Tanable Value : Tan Parc : 470 Analesc<br>- all Societ : 4,67 Mits : 7,28 Alla<br>Pending Inf Action Nal | Taxable Value Tax Papel ITC Availed<br>2.20110 00.401 a0.401<br>Perioding for Action MA | Dheenia Dheenia ITS-kaaka<br>vike NA -16388<br>0.08 6:38<br>Restlip for Action NA |
| GETRI- SAMADHIOGAIDI Businesi                                                                            | i Kane - Manuj industries                                      |                                                                                                    | GSTR-Q - Other Details                                                                                   |                                                                                         |                                                                                   |
| Lill.<br>FY - 2016-17 Return Pr                                                                          | urod - April Status - Hot Filed                                | Due Date - 15050110                                                                                                    | Ni Rend 5                                                                                                | TES Code Received 5                                                                     | TCS Credit Recieved 3                                                             |
| BSTR-2 - Involte Details                                                                                 | #140                                                           | ten Denis in statute han han there Districts frequency han                                                                                                    | Tutar<br>Liter                                                                                           | TCS Received                                                                            | TCD Factored                                                                      |
| EC) invices 6                                                                                            | Import: Of Goodes/Capital Goode 2                              | Import Of Services 2                                                                                                    | Penaling for Action MA                                                                                   | Percing for Action NA                                                                   | Feeding to Action NA                                                              |
| Tavatis Velue Tav.Pad (170.Avalid<br>(17.37.404 4.30.400.38 (199.216                                     | Tasabili Indae Tas Pad ITC Analida<br>2515,413 1,80341 4,85471 | Tanada Yatan Tao Fast ITG Availed<br>14.41 Juli 76 114 ITG Availed                                                                                                    | ITC Received 6                                                                                           | Tex Liability (Advance Paymont) 2                                                       | Tex Paid Under Revense Charge 6                                                   |
| 7000000                                                                                                  |                                                                | and the second second sec | (TE Ansied Earlier IFE Ansied The hand)<br>(1944-84 (197-14)<br>Pending for Action 188                   | Tacate Vece Tac Pate<br>131-1418 00.202<br>Rendrg for Action MA                         | Advance Tacjand<br>( 52.74)<br>Pending for Action RA                              |
| Otherenal Otherenal ITC-Auded<br>volue Dat 4,000<br>120,000<br>Revolue to a there 5                      | Tar Cavelli<br>Rodeet<br>173,000<br>Dester fa Urbs Ba          | Secular Value Too Pack FC Availed<br>7 (41, 42) 1(34, 15) 1(34, 15)<br>2 pering th Action 1                                                                                                    | ritt Roomal 3                                                                                            | HSN/SAC Summary Of Inward Stapplins                                                     | Americal Tex Linksby (Advance Prymon)                                             |
| Amended Impart Of Goods/Capital Goods                                                                    | Amended Import Of Services 1                                   | Amonded Credit   Dabit Notes                                                                                                    | Tube (TC Revealed<br>1972;000<br>Peopleg for Action NR                                                   | Tantile Visio Tao Fast<br>19.11.00.001 B2.00.004<br>Percify for Action MA               | Touroin takin Tak Peak<br>1.54.000 RT 200<br>Pending for Action Auk               |
|                                                                                                    |                                                                |                                                                                                    |                                                                                                    |                                                                                         |                                                                                   |
| Taxaile Velos Tax Pati ITC Availed                                                                       | Taxable Index Tax Paid. ITC Availed                            | Differential Differential PC Availed                                                                                                    |                                                                                                    |                                                                                         | SACIE INEVENI PLEASTRA                                                            |
| Perang to Action BA                                                                                      | Pending to Alter M                                             | EL-008 19.000<br>Persiding the Action Init.                                                                                                    |                                                                                                    |                                                                                         | Ince white without                                                                |
|                                                                                                    |                                                                | 20+72-20-10-10-10-10-10-10-10-10-10-10-10-10-10                                                                                                    |                                                                                                    |                                                                                         | DIC INC LINK                                                                      |

 The Summary wise details for the data uploaded will be available in this screen where the taxpayer will be able to view the summary of all data uploaded & processed.

| Goods and Se                                                               | rvices Tax            |                                                          |                                   | s* s:   ▲ to                                                         | weath manyoist balaction |
|----------------------------------------------------------------------------|-----------------------|----------------------------------------------------------|-----------------------------------|----------------------------------------------------------------------|--------------------------|
| Deshboard Services + No                                                    | tifications & Circula | rs + Acts & Rules +                                      | Downloads -                       |                                                                      |                          |
| entiound - Returns - 66TR-2                                                |                       |                                                          |                                   |                                                                      | Øtrg                     |
| STR-2 - Inward Supplies reco                                               | erved by the Taxp     | ayar                                                     |                                   |                                                                      |                          |
| GSTIN - SBAAACM1080A1Z1                                                    | Business N<br>Ltd.    | ame – Manuj Industries                                   |                                   |                                                                      |                          |
| FY = 2018-17                                                               | Return Peri           | inqA – bo                                                | Status - Not Filed                | Due Date = 15/06/20                                                  | 216                      |
| R2B Invoices                                                               | 6                     | Import Of Goods/C                                        | apital Goods 2                    | Import Of Services                                                   | 2                        |
| TaxaBole Value Tax Polit<br>121 97 404 4.19 480 80<br>Pending for Aution 6 | ITC Arabes<br>339,218 | Tanace Value Tao<br>29.16.925 5<br>Panding for Action NA | 986 ITC Avgend<br>83.385 4.85.470 | Taxable Value Tax Pool<br>4.43.363 T6,124<br>Ponding for Aution NA   | ITC Maled<br>175.124     |
| Differential Differential<br>volve tax<br>-20.000 -4.898                   | ITC Availed<br>4,000  | Tax Codit<br>Received<br>01,78,100                       |                                   | Tavable Value Tae Paid<br>17.04,432 1,24,150<br>Pending for Action 1 | ITC Availed              |

- Click on B2B Invoices to view invoice level details received from Supplier Taxpayers' filed GSTR 1
- In case supplier(s) have not filed GSTR 1, you can upload details yourself using the UPLOAD button (refer to slide 63). The process is identical to the upload process in GSTR 1

| 2016-17                                                           | Return Period – April                  | es Liu.<br>Status – Not filed             | Due Date                      | - 15/05/2016                    |
|-------------------------------------------------------------------|----------------------------------------|-------------------------------------------|-------------------------------|---------------------------------|
|                                                                   |                                        |                                           |                               |                                 |
| 3 Invoices - Supplier Wise<br>Supplier De                         | Summary<br>Italis <del>-</del>         | Total Taxable Value ([]) 🕶                | Tax Paid (□) ▾                | ITC Availed (() -               |
| S Invoices - Supplier Wise<br>Supplier De<br>29ADEC \$9084R5Z4 (S | Summary<br>Italis -<br>STARK PVT LTD.) | Total Taxable Value (□) ▼<br>25,89,942.00 | Tax Paid (□) ▼<br>5,17,988.00 | ITC Availed (0) +<br>3,99,218.0 |

- 1. When you click on B2B Invoices, Supplier-Wise Summary will be available.
- 2. Click on supplier to view invoice level details submitted by supplier or click on ADD MISSING INVOICE DETAILS to upload any invoices not uploaded by supplier

| /pload | led by Supplier | Uploaded by 1 | axpayer Modified by Sup      | s piller                |             |           |              |          |        |
|--------|-----------------|---------------|------------------------------|-------------------------|-------------|-----------|--------------|----------|--------|
| ۹      | Search Keyv     | vords         |                              |                         |             |           |              |          |        |
|        | Invoice No      | Invoice Date  | Total Invoice Value (🗆)<br>* | Total Taxable Value (□) | IGST (0) -  | CGST (D)  | SGST(□)<br>¥ | Status + | Action |
|        | 1200            | 4/4/2016      | 3.42,080.00                  | 2,85,067.00             |             | 28,507.00 | 28,507.00    | Accepted | 1      |
|        | 1201            | 6/4/2016      | 2,35,530.00                  | 98,138.00               |             | 1627.50   | 1627.50      | Accepted | 1      |
|        | 1202            | 18/4/2016     | 3,21,070.00                  | 2,67,558.00             | 1           | 26,756 00 | 26,756.00    | Accepted | 1      |
|        | 1203            | 21/4/2016     | 6,13,420.00                  | 1,70.394.00             | 1.02,237.00 | 16        |              | Accepted | 1      |
|        | 1204            | 28/4/2016     | 8,63,740.00                  | 5,44,763.00             |             | 54,478.33 | 54,478.33    | Accepted | 1      |

- 1. When you click on supplier name, you will see the above screen
- There are 3 categories uploaded by Supplier, uploaded by Taxpayer (Receiver), & modified by Supplier
- 3. Select one or multiple invoices to Accept & then to Reject (if any)
- 4. Use the action button against each invoice to edit the invoice if necessary

| 28 Invo   | ice - Edit       |          |               |                 |                |          |      |             |                   |                      |               |
|-----------|------------------|----------|---------------|-----------------|----------------|----------|------|-------------|-------------------|----------------------|---------------|
|           |                  |          |               |                 |                |          |      |             |                   |                      | x             |
| Suppler   | GSTIN*           |          |               | Supplier Nam    | e              |          |      | Invoice     | e No *            |                      |               |
| 29AX      | C99004R5Z4       |          |               | STARK PVT       | LTD.           |          |      | 120         | 0                 |                      |               |
| Invoice ( | Date •           |          |               | Total taxable 1 | Value (11)     |          |      | Total i     | nvoice Value (    | 0.                   |               |
| 0.4/04/   | 2016             |          | m             | 2.65.067.00     |                |          |      | 0.42,000.00 |                   |                      |               |
| Supply T  | ype •            |          |               | Supply Attract  | Reverse Charge |          |      | % of R      | leverse Charge    | É                    |               |
| intra-    | State            |          | *             | No •            |                | 0        |      |             |                   |                      |               |
| Total tax | available at ITC | 0        |               | ITC Available   | this month ( ) |          |      | POS (       | only if different | from location of rec | (pient)       |
| 67,014    | 1.00             |          |               | 57,014.00       |                |          |      | КА          |                   |                      |               |
|           |                  |          |               |                 |                |          |      |             |                   |                      |               |
| Sr.No.    |                  | Invoice  |               |                 | COST           |          | 8057 |             | Eligibility       | Total Tax Ava        | ilable as ITC |
|           | HSN/SAC          | Category | Taxable value | Rate (%)        | Amount (0)     | Rate (%) | Amou | unt (🗆)     | ofitc             | COST                 | SGIST         |
|           |                  |          | (1)           |                 |                |          |      |             |                   | Amount (D)           | Amount (      |
| 1         | 82011000         | G *      | 2.85,067.00   | 10              | 28,507.00      | 10       | - 28 | 507.00      | Int +             | 2,85,067.00          | 2,85.067      |
| _         |                  |          |               |                 |                |          |      |             |                   |                      | 3)            |
|           |                  |          |               |                 |                |          |      |             | - C.              |                      |               |

#### 1. Edit invoice screen

2. Receiver Taxpayer will make the modifications & save the invoice which will then flow to GSTR 1A of Supplier Taxpayer for Approval or Rejection

| t Of Goods/Capital Goods 2                                                | Import Of Services 2                                                                     | Arrended Import Of Geode/Cepital Goodd                                                       | Amended import Of Services 1                                                                             | Amended Credit / Debit Notes                                                                       |
|---------------------------------------------------------------------------|------------------------------------------------------------------------------------------|----------------------------------------------------------------------------------------------|----------------------------------------------------------------------------------------------------|----------------------------------------------------------------------------------------------------|
| s Value Tax Pald ITC Availed<br>1925 5.83,385 4.85,470<br>g for Action NA | Taxable Value Tax Paid ITC Availed<br>4.43.050 76.124 76.124<br>Pending for Action NA    | Tacobie Value Tax Paid (TC Avaled<br>44.35.667 8.87.550 7.25.560<br>Perieting for Action 164 | Taxatele Value - Tax Palit - (11C Availed<br>1.82,155 - 40,429 - 48,429<br>Privading fox Acade <b>NA</b> | Differenza Offerenzal ITC Auditor<br>videol Ital 100<br>40.000 Ital 200<br>Persiting for Aution MA |
|                                                                           |                                                                                          | SSTR-2 - Other Details                                                                       | TDS Credit Recieved 5                                                                                    | TC3 Credit Recipred 3                                                                              |
| Tax Credit<br>Received<br>(1.78,190<br>Pending for Action NA              | Taxable Value Tax Paid ITC Availed<br>7.04.432 1.24.150 1.24.150<br>Pending for Action 1 | Tirse<br>58 10, 443<br>Pending for Action NA                                                 | TOB Received<br>11 (40)<br>Pending to action that                                                        | TCO Receives<br>191,439<br>Princing for Action NA                                                  |
|                                                                           |                                                                                          | ITC Received 6                                                                               | Tax Listelity (Advance Payment) 2                                                                        | Tax Peid Under Roverse Charge 6                                                                    |
|                                                                           |                                                                                          | ITC Availed Datler ITC Availed The Hards<br>1,94,540 1,51,140<br>Pending for Action NA       | Tanalai Value Tan Pasi<br>1.197,410 60,342<br>Pending to Action RA                                       | Advance Tao pant<br>1.12,740<br>Pendag Ite Actien MA                                               |
|                                                                           |                                                                                          | ITC Noveman 3                                                                                | HSN (SAC Burnnary Of Inward Supplies                                                                     | Amended Tax Liability (Advance Phyment)                                                            |
|                                                                           |                                                                                          | tala HS Revenues<br>1.0,000<br>Pending for Action MA                                         | Taxible Value Tax PAII<br>3.13.10.003 02.85/004<br>Pointing for Action HA                                | Navadate Velicani Tax Printi<br>19.96,080 87,508<br>Preventing the Australi NA                     |

 Similar process will be followed for the other sections of the GSTR 2, & upon completion of correctly uploading all invoice level details in all sections or modifying the invoice level details received from various sources in the auto populated sections, Receiver Taxpayer is ready to file the monthly GSTR 2

| ITC Received                                             | 6                      | Tax Liability (Advance Payment) 2                                          | Tax Paid Under Reverse Charge 6                                      |
|----------------------------------------------------------|------------------------|----------------------------------------------------------------------------|----------------------------------------------------------------------|
| ITC Availed Earlier<br>1,94,640<br>Pending for Action NA | ITC Availed This Month | Taxable Value Tax Faid<br>3,01,410 60,282<br>Pending for Action NA         | Advance Tax paid<br>11.52,740<br>Pending for Action NA               |
| ITC Reversal                                             | 3                      | HSN /SAC Summary Of Inward Supplies                                        | Amended Tax Liability (Advance Payment)                              |
| Total ITC Reversed<br>11,52,000<br>Pending for Action NA |                        | Taxable Value Tax Paid<br>13,13,10,853 162,55,684<br>Pending for Action NA | Taxable Value Tax Paid<br>13.36,000 167,200<br>Pending for Action NA |
|                                                          |                        |                                                                            | BACK PREVIEW FILE GSTR-2<br>DSC EVC E SIGN                           |

- 1. Once the return is created the taxpayer will affix his DSC by clicking on DSC button (only if mandatory otherwise E-Sign). Once DSC are affixed, the button for file GSTR-2 will be enabled so that the taxpayer can file his GSTR-2
- 2. You can also preview the return before filing

| #2    | Ba Confirm                                                      |                     |         |              |                  | 4000.00       |
|-------|-----------------------------------------------------------------|---------------------|---------|--------------|------------------|---------------|
| -     | A                                                               |                     |         |              | -                | 4000.00       |
| 1     | NOU are about to file GSTR-2                                    | Would you like to p | roceed? |              |                  | 4000.00       |
| 10    | ~                                                               |                     |         |              | _                | 4000.00       |
| 6     | C.                                                              |                     |         | Cancel       | Confirm          | 4000.00       |
| RA .  | Amended Credit Debit Notes                                      | .Q                  | 10      | 10002.00     | 20000.00         | 4000.00       |
|       | Nil Rated Invoices                                              | 0                   | 0       | 10000.00     | 20000.00         | 4000.00       |
| 10    | Exports Invoices                                                | 4                   | <u></u> | 10000.00     | 20000.00         | 4000.005      |
| 104   | Amended Exports Invoices                                        | 0                   | 0       | 10000 00     | 20000.00         | 4000.00       |
| -11   | Tax Liability[Advance Payment]                                  |                     | 0       | 10005.00     | 20000.00         | 4000.00       |
| ITA   | Amended Tax Liability(Advance<br>Payment) Involces              |                     | 0       | 10000 00     | 20000.00         | 4000.00       |
| 10    | Tax already paid on involces issued<br>in the current period    |                     | 0       | 10000.00     | 20000.00         | 4000.00       |
| 13    | Supplies made through a commenter<br>portals of other companies |                     | a.      | 10000.00     | 20000.00         | 40002.00      |
| 94    | Guartity of goods auto                                          | 14 (L)              | 0       | 10000.00     | 20000.00         | 4000.00       |
| • 000 | ran term shat farz but i confully                               |                     |         |              |                  | 1             |
|       |                                                                 |                     |         | Eligibit Sig | rutare O EVC     | E System      |
|       |                                                                 |                     |         | 1            | Deck To Helistop | Part Colimbus |

 Once user clicks on File GSTR-2 button the below message for confirmation to proceed will appear.

| 54    | Amended 828 Invoices                                  | 8                                             | 1                              | 10000.00                                                                                                    | 20000.00                   | 4000.00     |
|-------|-------------------------------------------------------|-----------------------------------------------|--------------------------------|----------------------------------------------------------------------------------------------------|----------------------------|-------------|
| 6     | D2C(Large) Invoices                                   | onfirm                                        |                                | × 10                                                                                                    | 20000.00                   | 4000.00     |
| 64    | Amended B2C(Large) Im                                 |                                               |                                | p                                                                                                    | 20000.00                   | 4000.00     |
| 7     | B2C(Small) Invoices                                   | ou have successfully f                        | lied GSTR-2 for the month Feb  | ruary 2016. p                                                                                                    | 20000.00                   | 4000.00     |
| 7A    | Amended B2C(Small) inv                                | ollowing is the Acknow                        | redgment Reference Number.     |                                                                                                    | 20000.00                   | 4000.00     |
| 6     | Creckt/Dehit Notes                                    | ou can view your filed<br>ashboard=>Returns=> | Filed Return.                  | 0                                                                                                    | 20000.00                   | 4000.00     |
| 5A)   | Amended Credit/Debit No                               | his message is sent to                        | your registered Email ID and I | Mobile Number                                                                                                    | 20000.00                   | 4000.00     |
| 9     | Nil Rated Invoices                                    |                                               |                                | Back to Rehme                                                                                                    | 20000-00                   | 4000.00     |
| 10    | Exports Invoices                                      |                                               |                                | Contraction of the local division of the local division of the loc | 20000.00                   | 4000.00     |
| 16A   | Amended Exports Invoices                              | 0                                             | 0                              | 10000.00                                                                                                    | 20000.00                   | 4000.00     |
| ¥8.   | Tax Liebility(Advance Payme                           | - (Jn                                         | 0                              | 10000.00                                                                                                    | 20000.00                   | 4000.00     |
| 114   | Amended Tax Liability(Advar<br>Payment) Invoicies     | ee.                                           | .e/                            | 10000-00                                                                                                    | 20000.00                   | 4000.00     |
| 12    | Tax already paid on impoces<br>in the current period  | Inaueo -                                      |                                | 10000.00                                                                                                    | 20003.00                   | 4000.00     |
| (3)   | Supplies made through e-comportate of other companies | mmerce                                        | 0                              | 10000.00                                                                                                    | 20000.00                   | 4000.00     |
| 14.   | Quantity of poods sold                                |                                               | 0                              | 10000.00                                                                                                    | 20000.00                   | 4000.00     |
| • 000 | hop been attached avecausility                        |                                               |                                |                                                                                                    |                            |             |
|       |                                                       |                                               |                                | Eligital Sign                                                                                                    | tere Evel                  | E Signature |
|       |                                                       |                                               |                                |                                                                                                    | ACCOUNTS OF TAXABLE PARTY. |             |

1. Once user clicks on Confirm button, the Acknowledgment Reference Number will be generated & the pop-up message will appear as be below screen.

| Goods and Services Tax                               |                                  | A* A- 💧 🛔 Ganesh Harvest Solutions |
|------------------------------------------------------|----------------------------------|------------------------------------|
| Dashboard Services - Notifications & Circula         | ars + Acts & Rules + Downloads + |                                    |
| Dashboard > Returns                                  |                                  |                                    |
| File Returns                                         |                                  |                                    |
| Financial Year*                                      | Return Filing Period             |                                    |
| 2016-2017                                            | Jan 🔹                            | SEARCH                             |
| Due Date - 10/05/2016                                | Due Date - 15/05/2016            | Due Date - 20/05/2016              |
| Due Date - 10/05/2016                                | Due Date - 15/05/2016            | Due Date - 20/05/2016              |
|                                                      |                                  | OFNEDATE                           |
| PREPARE ONLINE UPLOAD                                | PREPARE ONLINE UPLOAD            | GENERATE                           |
| PREPARE ONLINE UPLOAD                                | PREPARE ONLINE UPLOAD            | GENERATE                           |
| PREPARE ONLINE UPLOAD                                | PREPARE ONLINE UPLOAD            | GENERATE                           |
| PREPARE ONLINE UPLOAD 1. From the landing page of re | PREFARE ONLINE UPLOAD            | GENERATE<br>nancial Year + Month)  |
| PREPARE ONLINE UPLOAD 1. From the landing page of re | PREPARE ONLINE UPLOAD            | GENERATE<br>nancial Year + Month)  |

| 35TIN - 28AAACH1000A121                           | Business<br>Ltd.     | Name – Manuj Indu   | stries                                                                                                    |                          |                            |                       |                    |
|---------------------------------------------------|----------------------|---------------------|----------------------------------------------------------------------------------------------------|--------------------------|----------------------------|-----------------------|--------------------|
| FY - 2016-17                                      | Batum Pa             | iriod – April       | Statu                                                                                                    | s – Not Filed            | Du                         | a Date - 20105/201    | 6                  |
|                                                   |                      |                     |                                                                                                    | 0 Ta Acia (              | View Details in a Porticia | ar Takin Passas Circs | rrita Respective 1 |
| Turnover Details                                  |                      | Outward Sup         | plies                                                                                                    |                          | Inward Supp                | ies (                 |                    |
| Gross Turlhover Neil Tan<br>5, 61, 00, 040 56, 79 | adhi Tumovar<br>1742 | KGST<br>1.51.74.233 | CGST<br>125.79.105                                                                                          | 5557<br>25.75,165        | IGST<br>010,79,090         | OG5T<br>1,32,837      | 5651<br>1,32,337   |
| otal Tax Liability                                |                      | TD5 Gredit          | 1                                                                                                    |                          | ITG Credit                 |                       |                    |
| 267 0287<br>53.87,889 25.35,883                   | 90357<br>125.35,993  | KG 67<br>1.60,000   | EGST<br>1 51 025<br>funds claim Direction<br>Apric Berl conserved<br>unstadjustment of voc<br>paid seafling | 5557<br>38,050<br>110 at | 1587<br>                   | CG87<br>12.52.556     | 8687<br>12.52.556  |
| ax Paid                                           |                      | Refund Clair        | •                                                                                                    |                          |                            |                       |                    |
|                                                   |                      | -                   | 2222.55                                                                                                    |                          |                            |                       |                    |

 On clicking GENERATE, Taxpayer will be directed to GSTR 3 Dashboard where a summary of GSTR 3 will be displayed if the GSTR 1 and GSTR 2 for the tax period have been filed by the taxpayer. This summary will be generated based on the details filed in GSTR 1 and GSTR 2

| enter<br>en ne                                                                                                   | Nices lax                     |                       |                                                                |
|----------------------------------------------------------------------------------------------------|-------------------------------|-----------------------|----------------------------------------------------------------|
| Dashboard Services <del>-</del> Not                                                                              | ifications & Circulars - Acts | & Rules - Downloads - |                                                                |
| ashboard > Returns > GSTR-3                                                                                      |                               |                       |                                                                |
| GSTIN - 28AAACM1090A1Z1                                                                                          | Business Name – Manuj<br>Ltd  | Industries            |                                                                |
| FY-2016-17                                                                                                    | Return Period – April         | Status - Not Filed    | Due Date - 20/05/2016                                          |
| Tum Over Details                                                                                                 |                               |                       |                                                                |
| Turn Over Details                                                                                                |                               | n                     |                                                                |
| Tum Over Details Gross Turnover (11)                                                                             |                               |                       | 5,81,00,940,00                                                 |
| Tum Over Details<br>Gross Turnover (=)<br>Export Turnover (=)                                                    |                               |                       | 5,81,00,940.00<br>46,70,900.00                                 |
| Tum Over Details<br>Gross Turnover (1)<br>Export Turnover (1)<br>NI Rated and Exempted Domestic                  | Turnover ( )                  |                       | 5.81.00.940.00<br>46,70,900.00<br>25.00.100.00                 |
| Turn Over Details Gross Turnover (II) Export Turnover (II) NII Rated and Exempted Domestic Non GST Turnover (II) | Turnover (* *)                |                       | 5,81,00,940,00<br>46,70,900,00<br>25,00,100,00<br>45,92,000,00 |

1. User will edit the prefilled Turnover details in this field

| TIN - 28AAACM1090A1Z1                                                                                                    | Business Name – Mar<br>Ltd. | nuj Industries                                                                                                    |                                                                                  |                                                                                      |                                                                                  |
|----------------------------------------------------------------------------------------------------|-----------------------------|----------------------------------------------------------------------------------------------------|----------------------------------------------------------------------------------|--------------------------------------------------------------------------------------|----------------------------------------------------------------------------------|
| Y = 2016-17                                                                                                    | Return Period – April       | Status – No                                                                                                    | t Filed                                                                          | Due Date - 20/                                                                       | 95/2016                                                                          |
| utward Supplies                                                                                                    |                             |                                                                                                    |                                                                                  |                                                                                      |                                                                                  |
| O Details of Outward Supplies are                                                                                                    | auto-populated from GSTR-1  |                                                                                                    |                                                                                  |                                                                                      |                                                                                  |
|                                                                                                    |                             |                                                                                                    |                                                                                  |                                                                                      |                                                                                  |
| Details Nam                                                                                                    | 18                          | Total Taxable Value (()                                                                                                    | Total IGST (0)                                                                   | Total COST (:)                                                                       | Total SQST (::)                                                                  |
| Details Nam                                                                                                    | 18<br>Taxpayers             | Total Taxable Value (C)<br>1,89,86,600.00                                                                                                    | Total IGST (0)                                                                   | Total CGST (D)                                                                       | Total SQST (::)                                                                  |
| Details Nam<br>Inter-State Supplies to Registered Tr<br>Intra-State Supplies to Registered Tr                                                                                                    | axpayers                    | Total Taxable Value (□)<br>1,89,86,600.00<br>2,00,63,300.00                                                                                     | Total IGST (0)<br>37,97,320.00                                                   | Total CGST (□)<br>-<br>20.00.330.00                                                  | Total SQST (C)<br>-<br>20.05.330.00                                              |
| Details Nam<br>Inter-State Supplies to Registered Tr<br>Intra-State Supplies to Registered Tr<br>Inter-State Supplies to Consumers                                                                                                    | axpayers                    | Total Taxable Value (□)<br>1,89,86,600.00<br>2,00,53,300.00<br>50,27,060.00                                                                     | Total IGST (0)<br>37,97,320.00<br>-<br>10,05,412.00                              | Total CGST ([])<br>-<br>20.05.330.00<br>-                                            | Total SQST (E)<br>-<br>20.05.330.00<br>-                                         |
| Details Nam<br>Inter-State Supplies to Registered Tr<br>Intra-State Supplies to Registered Tr<br>Inter-State Supplies to Consumers                                                                                                    | axpayers                    | Total Taxable Value (C)<br>1,89,86,600.00<br>2,00,63,300.00<br>50,27,060.00<br>40,55,290.00                                                     | Total IGST (0)<br>37,97,320.00<br>10,05,412.00                                   | Total CGST (0) 20.00.330.00                                                          | Total SQST (C)<br>-<br>20.05.330.00<br>-<br>4.05.530.00                          |
| Details Nam<br>Inter-State Supplies to Registered Tr<br>Intra-State Supplies to Registered Tr<br>Inter-State Supplies to Consumers<br>Tetra Costs Consumers<br>Revision of Invoices                                                     | axpayers                    | Total Taxable Value (□)<br>1,89,86,600.00<br>2,00,63,300.00<br>50,27,060.00<br>490,000.00                                                       | Total IGST (D)<br>37,97,320.00<br>-<br>10,05,412.00<br>98,000.00                 | Total CGST (C)<br>-<br>20.05.330.00<br>-                                             | Total SQST (E)<br>-<br>20.05.330.00<br>-<br>( ec cae co<br>23.500.00             |
| Details Nam<br>Inter-State Supplies to Registered Tr<br>Intra-State Supplies to Registered Tr<br>Inter-State Supplies to Consumers<br>Inter-State Supplies to Consumers<br>Revision of Invoices<br>Total Tax Liability on Outward Suppl | laxpayers                   | Total Taxable Value (□)           1,89,85,600.00           2,00,63,300.00           50,27,060.00           4,90,000.00           5,89,18,190.00 | Total IGST (D)<br>37,97,320.00<br>-<br>10,05,412.00<br>98,000.00<br>51,74,232.00 | Total CGST (D)<br>-<br>20.00.330.00<br>-<br>4.65 559 70<br>23,500.00<br>25,79.158.00 | Total SQST (E)<br>-<br>20.05.330.00<br>-<br>* ec.cm<br>23.500.00<br>25,79,168.00 |

1. User can cross verify the prefilled data of Outward Supply

| STIN - 28AAACM1090A1Z1                                                                    | Business Name – Manuj Industries<br>Ltd.                                                     |                                      |                                      |                           |  |
|-------------------------------------------------------------------------------------------|----------------------------------------------------------------------------------------------|--------------------------------------|--------------------------------------|---------------------------|--|
| r - 2016-17                                                                               | Return Period – April Status – Not                                                           | Status – Not Filed                   |                                      | Due Date - 20/05/2016     |  |
| ward Supplies                                                                             |                                                                                              |                                      |                                      |                           |  |
| O Details of Inward Supplies are at                                                       | uto-populated from GSTR-2                                                                    |                                      |                                      | ×                         |  |
| Details Name                                                                              |                                                                                              |                                      |                                      |                           |  |
| Details Name                                                                              | Total Taxable Value (□)                                                                      |                                      | Tax Credit (□)                       |                           |  |
| Details Name                                                                              | Total Taxable Value (□)                                                                      | IGST                                 | Tax Credit (D)                       | SGST                      |  |
| Details Name                                                                              | Total Taxable Value (□)<br>21,50,039.00                                                      | IGST<br>4,30,008.00                  | Tax Credit (0)<br>CGST -             | SGST                      |  |
| Details Name<br>Inter-State Supplies Received<br>Intra-State Supplies Received            | Total Taxable Value (□)<br>21,50,039.00<br>10,26,125.00                                      | IGST<br>4,30,008.00                  | Tax Credit (D)  CGST - 1.02.612.00   | 5GST<br>1.02.612.0        |  |
| Details Name<br>Inter-State Supplies Received<br>Intra-State Supplies Received<br>Imports | Total Taxable Value (□)           21,50,039 00           10,26,125.00           32,86,123.00 | IGST<br>4,30,008.00<br>-<br>6,57.225 | Tax Credit (D)  CGST                 | SGST<br>1.02.612.0        |  |
| Details Name<br>Inter-State Supplies Received<br>Imports                                  | Total Taxable Value (□)           21,50,039.00           10,26,125.00           32,86,123.00 | IGST<br>4,30,008.00<br>-<br>6,57,225 | Tax Credit (D)  CGST - 1.02.612.00 - | <b>SGST</b><br>1.02.612.0 |  |

1. User can cross verify the prefilled data of inward Supply
| ishibudi u   | Services - Notificati   | ions & Circulars + | Acts & Rules - | Downloads - |                            |          |             |
|--------------|-------------------------|--------------------|----------------|-------------|----------------------------|----------|-------------|
| nboard > Rel | ums ) GSTR-3            |                    |                |             |                            |          |             |
| 'C Credit    |                         |                    |                |             |                            |          |             |
| Sr. No.      | Description             |                    | GST            | C           | GST                        | SGST     |             |
|              |                         | Rate (%)           | Tax (□)        | Rate (%)    | Tax (0)                    | Rate (%) | Tax (🛛)     |
|              |                         |                    |                |             |                            |          |             |
| 1            | Inputs                  | 20                 | 4,72,045.00    | 10          | 2,22,500.00                | 10       | 2,22,500.00 |
| 1            | Inputs<br>Capital Goods | 20                 | 4,72,045.00    | 10<br>10    | 2,22,500.00<br>5,65,456.00 | 10<br>10 | 2,22,500.0  |

1. User can cross verify the prefilled data of ITC Credit

| Go        | oods and Services Tax                                   | ^* ^                              | A Ganesh Harvest Sol   |           |
|-----------|---------------------------------------------------------|-----------------------------------|------------------------|-----------|
| shboard   | Services • Notifications & Circulars • Acts & Rule      | s + Downloads +                   |                        |           |
| ocard > R | etums > GSTR-3                                          |                                   |                        |           |
| funds c   | aim of excess ITC in specified cases and refund/adju    | stment of excess tax paid earlier |                        |           |
| Sr. No.   | Description                                             | IGST (□)                          | CGST (□)               | SGST (□)  |
| 1         | Refund of ITC accumulation claimed in specified cases   | 63.770.00                         | 32.400.00              | 32,400.00 |
| 2         | Excess amount of tax paid earlier                       |                                   |                        |           |
|           | A Refund                                                | 123,400.00                        | 90,800.00              | 90,800 00 |
|           |                                                         |                                   |                        |           |
|           | B. Adjustment to Cash ledger                            | 250,000.00                        | 45,390.00              | 45,390.00 |
| 3         | B. Adjustment to Cash ledger<br>Refund from Cash ledger | 250,000.00<br>67,560.00           | 45,390.00<br>43,200.00 | 45,390.00 |

1. User can enter the amount for which refund to be claimed

|            | retails of tax paid a                  | are auto populated ! | from cash and ITC le        | adger       |             |             |                            |              | 30   |
|------------|----------------------------------------|----------------------|-----------------------------|-------------|-------------|-------------|----------------------------|--------------|------|
| Sr.<br>No. | Description                            | Payable (0)          | Debit no. in<br>cash ledger | IGST (D)    | CGST(0)     | SGST (I)    | Debit no. in ITC<br>ledger | IGST (I)     | cg   |
| t          | Tax for<br>Current Tax<br>Period       | 83,26,253.00         | C1456                       | 9,34,076.00 | 7,60,420.00 | 7,60,420.00 | 17432                      | 18.41.342.00 | 20,1 |
| 2          | Tax for<br>previous Tax<br>Periods     | 21,33,423.00         | C3453                       | 1.55.570.00 | 32,128.00   | 32,126,00   | 10945                      | 5,55,571.00  | 6,7  |
| 3          | Liability on<br>account of<br>mismatch | 126,450.00           | C1134                       | 40,000.00   | 28,226.00   | 28,225.00   | 13425                      | 10,000.00    | 16   |
| 5          | Late fee                               | 1,000.00             | C5678                       | 5,00.00     | 250.00      | 250.00      |                            |              |      |
| 6          | Penalty                                | 15,750.00            | C2312                       | 4,500.00    | 5.625.00    | 5.625.00    |                            | +            |      |
| 7          | Others(Please                          | 1,000.00             | C5487                       | 200.00      | 400.00      | 400.00      |                            | *            |      |

1. Details of tax paid are auto populated from Cash & Electronic Credit Ledger

| shboard S                               | ervices • Notifications & Circulars •                                                                       | Acts & Rules         | <ul> <li>Downloads -</li> </ul> |                           |                                 |                           |                               |
|-----------------------------------------|----------------------------------------------------------------------------------------------------|----------------------|---------------------------------|---------------------------|---------------------------------|---------------------------|-------------------------------|
| board > Return                          | ns 🤅 GSTR-3                                                                                                 |                      |                                 |                           |                                 |                           |                               |
| OS Credit                               |                                                                                                    |                      |                                 |                           |                                 |                           |                               |
|                                         |                                                                                                    |                      |                                 |                           |                                 |                           |                               |
|                                         |                                                                                                    |                      |                                 |                           |                                 |                           |                               |
| O Details of T                          | OS Credit are auto-populated from GSTR-2                                                                    |                      |                                 |                           |                                 |                           |                               |
| O Details of To<br>Sr. No.              | DS Credit are auto-populated from GSTR-2<br>GSTIN/GDI/of TDS Deductor                                       | IG                   | ST                              | co                        | ST                              | s                         | 3ST                           |
| O Details of To<br>Sr. No.              | OS Credit are auto-populaled from GSTR-2<br>GSTIN/GDI/of TDS Deductor                                       | IG<br>Rate (%)       | ST<br>Tax (E)                   | CG<br>Rate (%)            | s⊤<br>Tax (⊡)                   | SC<br>Rate (%)            | ast<br>Tax (⊡)                |
| O Details of T                          | OS Credit are auto-populated from GSTR-2<br>GSTIN/GDI/of TDS Deductor<br>02DDDFP3434S2Z3                    | IG<br>Rate (%)<br>20 | ST<br>Tax (II)<br>70,000.00     | CG<br>Rate (%)<br>-       | ST<br>Tax (D)                   | Si<br>Rate (%)            | ast<br>Tax (III)              |
| O Details of Tr     Sr. No.     1     2 | OS Credit are auto-populated from GSTR-2<br>GSTIN/GDI/of TDS Deductor<br>02DDDFP3434S2Z3<br>28DDDFP3434S2Z3 | 10<br>Rate (%)<br>20 | ST Tax (E)<br>70,000.00         | CG<br>Rate (%)<br>-<br>10 | ST<br>Tax (D)<br>-<br>38,000 00 | SC<br>Rate (%)<br>-<br>10 | 357<br>Tax (III)<br>38,000 00 |

1. Details of TDS Credit are auto populated from GSTR 2

| oard + Re    | lums + GSTR-5      |                                    |              |              |              |                |
|--------------|--------------------|------------------------------------|--------------|--------------|--------------|----------------|
| al Tax Li    | ability for the N  | Month                              |              |              |              |                |
| n Dottale of | Todal Tax Lobolin  | and and a manufacture from control |              |              |              |                |
| g Details o  | Filler Tax Liabidi | y are auto-populated itom GSTR     | - <b>-</b>   |              |              |                |
| Sr. No.      | Month              | Value (D)                          | IGST (D)     | CGST(C)      | SGST (0)     | Type of Supply |
| 1            | April              | 4,55,12,545.00                     | 35,17,817.00 | 22,90,459.00 | 22,90,459.00 | Goods          |
| 2            | April              | 22,71,644.00                       | 18,70,073.00 | 2,45,434.00  | 2,45,434.00  | Services       |
|              |                    |                                    |              |              |              | BAG            |
|              |                    |                                    |              |              |              |                |
|              |                    |                                    |              |              |              |                |

1. Details of Total Tax Liability are auto populated from GSTR 3

1. When liability is calculated, the return is created & the taxpayer will affix their DSC by clicking on DSC button. Once DSC are affixed, the button for file GSTR 3 will be enabled so that the taxpayer can file their GSTR 3

#### 2. You can also preview the return before filing

| Total Tax Lia      | bility            |                   | TDS Credit            |                                                                                                    |                                                | ITC Credit         |                   |                   |
|--------------------|-------------------|-------------------|-----------------------|----------------------------------------------------------------------------------------------------|------------------------------------------------|--------------------|-------------------|-------------------|
| IGST<br>153,87,890 | CGST<br>25,35,893 | SGST<br>25,35,893 | IGST<br>1,60.000<br>R | CGST<br>38,000<br>shunds claim of excess<br>specified cases an<br>functadjustment of exc<br>paid earlier | SGST<br>  38,000<br>biTC in<br>bit<br>cess tax | IGST<br>⊂14,71,401 | CGST<br>12,92,955 | SGST<br>12,92,955 |
| Tax Paid           |                   |                   | Refund Clair          | m                                                                                                    |                                                |                    |                   |                   |
| IGST<br>135,53,759 | CGST<br>35,32,674 | SGST<br>35,32,674 | IGST<br>15,04,730     | CGST<br>  2,11,790                                                                                       | SGST<br>112,11,790                             |                    |                   |                   |
|                    |                   |                   |                       |                                                                                                    |                                                | BACK               | PREVIEW           | FILE GSTR-3       |
|                    |                   |                   |                       |                                                                                                    |                                                | Ċ                  | DSC EVC           | E SIGN            |

#### **PAYMENTS**

## Demonstration: Generating Challan and Making E-Payment

•Access the <u>www.gst.gov.in</u>

The GST Home page is displayed.

Do's:

Ensure that you have used the Google Chrome browser.
Ensure that you have entered the correct URL.
Clear the cache and browser history.

Go to **Services>Payments>Create Challan** command. The Create Challan page is displayed.

| e<br>La contra d |            |                             |                      |                       |                         | Skip to Main Content | • A+ A-  |
|------------------|------------|-----------------------------|----------------------|-----------------------|-------------------------|----------------------|----------|
| Goo              | ds and S   | Services Tax                |                      |                       |                         |                      | +) Login |
| Home             | Services 🕶 | Notifications & Circulars 👻 | Acts & Rules 🗸       | Downloads 🗸           |                         |                      |          |
| Registration     | Payments   | User Services               |                      |                       |                         |                      |          |
| Create Challa    | n          |                             | Т                    | rack Payment Stat     | us                      |                      |          |
| 1                |            |                             |                      | • indicates           | mandatory fields        |                      |          |
|                  |            | Username •                  |                      |                       |                         |                      |          |
|                  |            | Enter Username              |                      |                       |                         |                      |          |
|                  |            | Password •                  |                      |                       |                         |                      |          |
|                  |            | Enter Password              |                      |                       |                         |                      |          |
|                  |            | LOGIN                       |                      |                       | Forgot Password         |                      |          |
|                  |            | rorgot oscinance            |                      |                       | Torgot rassword         |                      |          |
|                  |            | log in.                     | : If you are logging | in for the first time | e, click <u>here</u> to |                      |          |
|                  |            |                             |                      |                       |                         |                      |          |

•Enter amount in the Tax Liability details.

Do's:

•Ensure that you have entered some amount in the Tax liability or else Generate Challan button will not be activated.

•In the Payment Modes, select the E-Payment.

Note: Green tick will appear next to the payment mode after the selection. •Click the Generate Challan button.

| GSTIN<br>19AAAWB2695A    | 125              | Email Add<br>WB.TP26 | ress<br>95@gmail.com | 1        | Mobile Number<br>9234567890 |           |
|--------------------------|------------------|----------------------|----------------------|----------|-----------------------------|-----------|
| Name<br>WB TaxPayer 26   | 95               | Address              |                      |          |                             |           |
| x Liability Detai        | Is               |                      |                      |          |                             |           |
|                          | Tax (₹)          | Interest (₹)         | Penalty ( ₹)         | Fees (₹) | Other (₹)                   | Total (₹) |
| GST(0001)                | 55               |                      |                      |          |                             | 55        |
| GST(0002)                | 55               |                      |                      |          |                             | 55        |
| ESS(0003)                | 55               |                      |                      |          |                             | 55        |
| Vest Bengal<br>SST(0004) | 55               |                      |                      |          |                             | 55        |
| otal Challan Ame         | ount:            | ₹ 220 /-             |                      |          |                             |           |
| otal Challan Ame         | ount (In Words): | Rupees Two hund      | red Twenty Only      |          |                             |           |
|                          |                  |                      |                      |          |                             |           |
| ayment Modes             |                  |                      |                      |          |                             |           |
| E-Payment                | ~                |                      |                      |          |                             |           |
| ©Over The Counter        |                  |                      |                      |          |                             |           |

•The Challan is generated. Select Mode of E-Payment as Net Banking.

•Select the Name of Bank as x,y,z Bank where the cash or instrument is proposed to be deposited.

Select the checkbox for Terms and Conditions.
Click the Make Payment button.

| CPIN                           | Cha                                                                                                    | llan Generation Dat                                                                                                    | e              | Challan Ex                                                                                                    | piry Date                                                                                                    |           |
|--------------------------------|----------------------------------------------------------------------------------------------------|----------------------------------------------------------------------------------------------------|----------------|----------------------------------------------------------------------------------------------------|----------------------------------------------------------------------------------------------------|-----------|
| 1703190000028                  | 02                                                                                                    | 03/2017 18:26:4                                                                                                    | 7              | 17/03/20                                                                                                    | 17                                                                                                    |           |
| Mode of Payment :-             | E-P                                                                                                    | ayment                                                                                                    |                |                                                                                                    |                                                                                                    |           |
| Details Of Taxpayer            |                                                                                                    |                                                                                                    |                |                                                                                                    |                                                                                                    |           |
| GSTIN                          | Ema                                                                                                    | ail Address                                                                                                    |                | Mobile Nur                                                                                                    | nber                                                                                                    |           |
| 19AAAWB2695A1ZS                | WB                                                                                                    | .TP2695@gmail.co                                                                                                    | m              | 92345678                                                                                                    | 390                                                                                                    |           |
| Name<br>WB TaxPayer 2695       | Add                                                                                                    | ress                                                                                                    |                |                                                                                                    |                                                                                                    |           |
| Details of Deposit             |                                                                                                    |                                                                                                    |                |                                                                                                    |                                                                                                    |           |
|                                | Tax (₹)                                                                                                    | Interest (₹)                                                                                                    | Penalty (₹)    | Fees (₹)                                                                                                    | Other (₹)                                                                                                    | Total (₹) |
| CGST(0001)                     | 55                                                                                                    |                                                                                                    |                |                                                                                                    |                                                                                                    | 55        |
| IGST(0002)                     | 55                                                                                                    |                                                                                                    |                |                                                                                                    |                                                                                                    | 55        |
| CESS(0003)                     | 55                                                                                                    |                                                                                                    |                |                                                                                                    |                                                                                                    | 55        |
| West Bengal GST(0004)          | 55                                                                                                    |                                                                                                    |                |                                                                                                    |                                                                                                    | 55        |
| Total Challan Amount:          |                                                                                                    | ₹ 220 /-                                                                                                    |                |                                                                                                    |                                                                                                    |           |
| Total Challan Amount (In Words | i):                                                                                                    |                                                                                                    | ed Twenty Only |                                                                                                    |                                                                                                    |           |
| 🖃 Net Banking 💙                | Please select a                                                                                                    | bank.                                                                                                    |                |                                                                                                    |                                                                                                    |           |
| ENet Banking                   | Please select a<br>SYNDR<br>ANDER<br>BANK C<br>BANK C<br>CENTRJ<br>CENTRJ<br>ICICI B<br>ICICI B<br>ICICI B<br>INDIAN<br>JAMMU<br>PUNJAB<br>STATE I<br>STATE I | bank. •<br>CATE BANK<br>A BANK<br>IF BARODA<br>IF MAHARASHTRA<br>AL BANK OF INDIA<br>ANK<br>IJANK ITD<br>BANK<br>AND KASHMIR BANK IJ<br>AND SIND BANK<br>JANK OF BIKANER AND<br>JANK OF INDIA<br>JANK OF PATIALA | MITED          | ALLAHABAD E<br>AXIS BANK<br>BANK OF INE<br>CANARA BAN<br>CORPORATIO<br>HDFC BANK<br>IDBI BANK<br>INDIAN OVER<br>ORIENTAL BA<br>PUNJAB NATI<br>STATE BANK<br>STATE BANK<br>STATE BANK | ANK<br>NDA<br>SEAS BANK<br>NK OF COMMERCE<br>ONAL BANK<br>OF HYDERABAD<br>OF HYDERABAD<br>OF HYSORE<br>OF TRAVANCORE |           |

Enter the captcha text, Click the **Proceed** button.

| E1uTws |                                              | Durand  |
|--------|----------------------------------------------|---------|
|        | Enter the Text Appering in the images above. | Proceed |

#### Click the **Proceed for Login** button.

| Details           |                   |  |
|-------------------|-------------------|--|
| CPIN:             | 1703190000029     |  |
| GSTNID:           | 19AAAWB2695A1ZS   |  |
| CIN:              | CNRB1703190000029 |  |
| Benficiary State: | 19                |  |
| Paid Status:      |                   |  |
| IGST Component    | 0 Code: 5         |  |
| SGST Component:   | 0 Code:6          |  |
| CESS Component:   | 0 Code:4          |  |
| CGST Component:   | 5555 Code:7       |  |
| Total Amount:     | 5555              |  |
| Expiry Date:      | 17/03/2017        |  |
| ·                 |                   |  |
| Proceed For Login |                   |  |
|                   |                   |  |

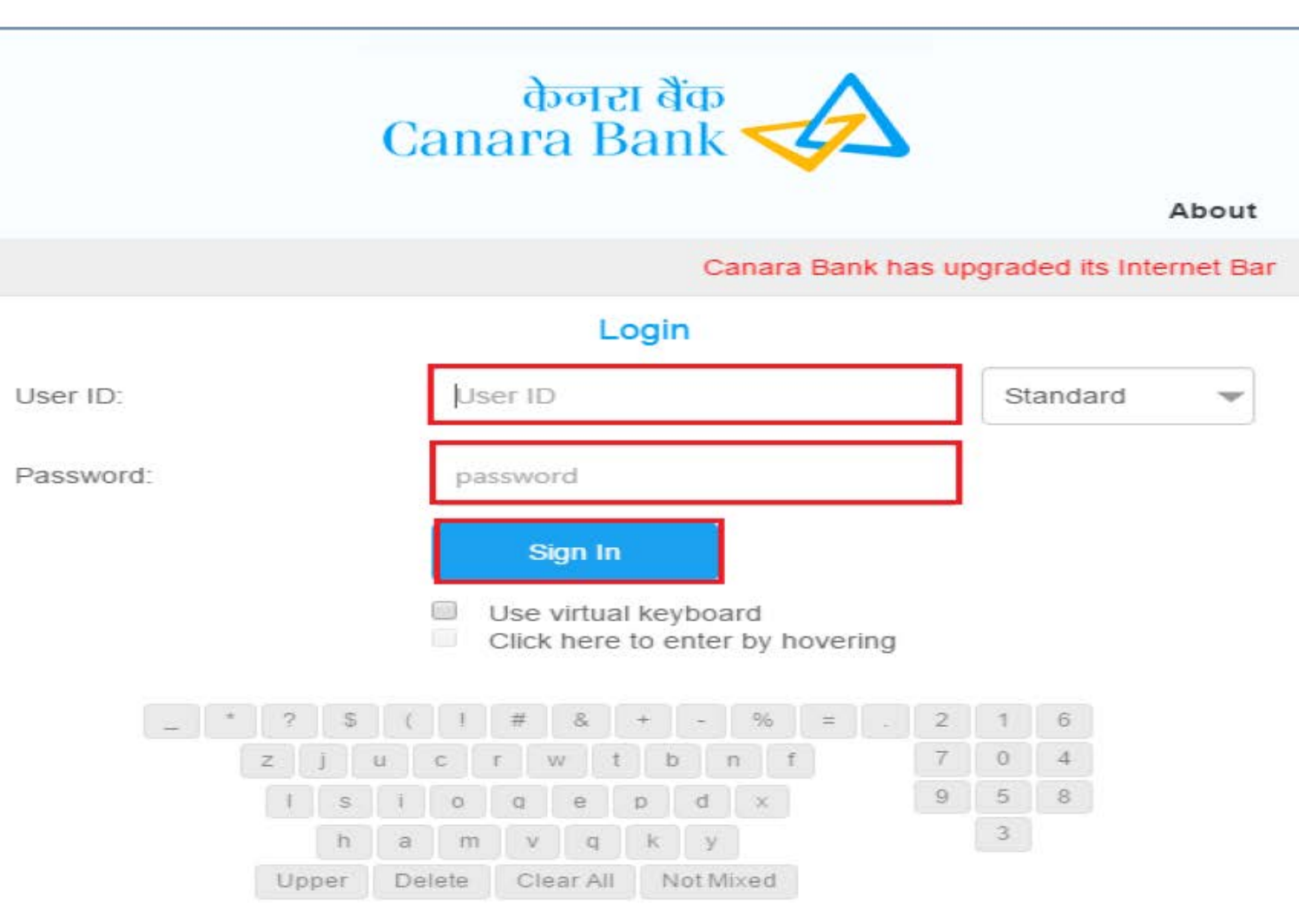

Best viewed with Internet Explorer Ver IE 8.0 and higher or Google Chrome, Mozilla Firefox, Safari, Opera with

a resolution of 1024\*768. Please upgrade your browser.

#### **TRANSITIONAL PROVISIONS**

### Sec 139 – Migration of existing Tax Payers

- Existing taxpayers with valid PAN to be issued a RC on provisional basis
- Provisional Certificate to be made final after submission of certain information by the taxpayer.
- The taxpayer may seek to cancel his provisional certificate provided he is not liable to Registration under Sec 22 (turnover < 20 L /10 L) or under Sec 24 (Compulsory Registration Cases)

### Sec 140(1) – Transfer of existing ITC

- Taxpayers enjoying benefit under Sec 10 (Composition Levy) do not enjoy this benefit
- For seamless transfer of credit accumulated under existing law (CENVAT/VAT), the taxpayer has to
  - Carry forward the ITC in the return relating to the period ending with the day immediately preceding the appointed day.
  - Furnish returns under the existing law for the period of six months immediately preceding the appointed date .
  - Make sure that the ITC so carried forward should be eligible credit under GST law as well and that the ITC does NOT relate to goods manufactured and cleared under exemption notifications.
- FORM GST TRAN- 1 to be filed within 90 days of the appointed day specifying therein, separately, the amount of tax or duty to the credit of which the said person is entitled under the provisions of the said section

### Sec 140(2) – Transfer of existing ITC – Unavailed Capital Goods Credit

- The taxpayer can take credit of the unavailed CENVAT credit in respect of capital goods, not carried forward in a return, furnished under the existing law by him, for the period ending with the day immediately preceding the appointed day in such manner as may be prescribed as long as he is NOT under Sec 10 and the credit is valid credit under existing law.
- In this case, Form GST TRAN 1 should reflect
  - (i) the amount of tax or duty availed or utilized by way of input tax credit under each of the existing laws till the appointed day, and
  - (ii) the amount of duty or tax yet to be availed or utilized by way of input tax credit under each of the existing laws till the appointed day;

### Sec 140(3) – Transfer of existing ITC

- A registered person not liable to be registered under existing law (eg., manufacturer of exempted goods etc) shall be entitled to take, in his electronic credit ledger, credit of eligible duties in respect of inputs held in stock and inputs contained in semi-finished or finished goods held in stock on the appointed day subject to the following conditions
  - (i) such inputs or goods are used or intended to be used for making taxable supplies under this Act;
  - (*ii*) the said registered person is eligible for input tax credit on such inputs under this Act;
  - (*iii*) the said registered person is in possession of invoice or other prescribed documents evidencing payment of duty under the existing law in respect of such inputs;
  - (*iv*) such invoices or other prescribed documents were issued not earlier than twelve months immediately preceding the appointed day; and
  - (v) the supplier of services is not eligible for any abatement under this Act:
- In this case, FORM GST TRAN 1 shall specify separately details of stock held on the appointed day;

### Sec 140(3) – Transfer of existing ITC

- Where a registered person, other than a manufacturer or a supplier of services, is not in possession of an invoice or any other documents evidencing payment of duty in respect of inputs, then, such registered person shall, subject to such conditions, limitations and safeguards as may be prescribed, including that the said taxable person shall pass on the benefit of such credit by way of reduced prices to the recipient, be allowed to take credit at the rate of [forty per cent.] of the central tax applicable on supply of such goods after the appointed date and shall be credited after the central tax payable on such supply has been paid.
- The scheme shall be available for six tax periods from the appointed date.
- Such credit of central tax shall be availed subject to satisfying the following conditions, namely,-
  - (i) Such goods were not wholly exempt from duty of excise specified in the First Schedule to the Central Excise Tariff Act, 1985 or were not nil rated.
  - (ii) Document for procurement of such goods is available with the registered person.
  - (iii) Registered person availing this scheme and having furnished the details of stock held by him in accordance with the provisions of clause (b) of sub-rule (2) of rule 1, submits a statement in FORM GST TRAN--- at the end of each of the six tax periods during which the scheme is in operation indicating therein the details of supplies of such goods effected during the tax period.
  - (iv) The amount of credit allowed shall be credited to the electronic credit ledger of the applicant maintained in FORM GST PMT-2 on the Common Portal.

### Sec 140(4) – Transfer of existing ITC

 A registered person who was manufacturing/providing goods/services that are both taxable and exempted but are now completely taxable under GST can avail credit in respect of inputs held in stock relating to both taxable and exempted goods/services subject to provisions of this section.

### Sec 140(5) – Transfer of existing ITC

- A registered person shall be entitled to take, in his electronic credit ledger, credit of eligible duties and taxes in respect of inputs or input services received on or after the appointed day but the duty or tax in respect of which has been paid by the supplier under the existing law, subject to the condition that the invoice or any other duty or tax paying document of the same was recorded in the books of accounts of such person within a period of thirty days from the appointed day:
- Provided that the period of thirty days may, on sufficient cause being shown, be extended by the Commissioner for a further period not exceeding thirty days:
- In this case, FORM GST TRAN 1 shall show
  - the name of the supplier, serial number and date of issue of the invoice by the supplier or any document on the basis of which credit of input tax was admissible under the existing law,
  - (ii) the description, quantity and value of the goods or services
  - (iii) the amount of eligible taxes and duties or, as the case may be, the value added tax [or entry tax] charged by the supplier in respect of the goods or services,
  - (iv) the date on which the receipt of goods or services is entered in the books of account of the recipient.

## Sec 140(7) – Transfer of existing ITC - ISDs

 The input tax credit on account of any services received prior to the appointed day by an Input Service Distributor shall be eligible for distribution as credit under this Act even if the invoices relating to such services are received on or after the appointed day.

### Sec 140(8) – Transfer of existing ITC – Centralised Registrants

- Where a registered person having centralised registration under the existing law has obtained a registration under this Act, such person shall be allowed to take, in his electronic credit ledger, credit of the amount of CENVAT credit carried forward in a return, furnished under the existing law by him, in respect of the period ending with the day immediately preceding the appointed day in such manner as may be prescribed:
- Provided that if the registered person furnishes his return for the period ending with the day immediately preceding the appointed day within three months of the appointed day, such credit shall be allowed subject to the condition that the said return is either an original return or a revised return where the credit has been reduced from that claimed earlier:
- Provided further that the registered person shall not be allowed to take credit unless the said amount is admissible as input tax credit under this Act:
- Provided also that such credit may be transferred to any of the registered persons having the same Permanent Account Number for which the centralised registration was obtained under the existing law.

# Sec 141 - Transitional provisions relating to job work.

- Inputs/Semi-finished goods/excisable goods removed before appointed day for Job Work must return to the principal within 6 months of the appointed day. The time period can be further extended by 2 months (By Commissioner).
- If such inputs are not returned within the period specified, the input tax credit shall be liable to be recovered.
- FORM GST TRAN-1, should specify therein, the stock or, as the case may be, capital goods held by him on the appointed day details of stock or, as the case may be, capital goods held by him as a principal at the place/places of business of his agents/branch, separately agent-wise/branch-wise.
- The goods after job work may be transferred from the said other premises on payment of tax in India or without payment of tax for exports within the period specified
- The tax on export shall not be payable, only if the manufacturer and the jobworker declare the details of the inputs or goods held in stock by the job-worker on behalf of the manufacturer on the appointed day in such form and manner and within such time as may be prescribed.

- Where any goods on which duty, if any, had been paid under the existing law at the time of removal thereof, not being earlier than six months prior to the appointed day, are returned to any place of business on or after the appointed day, the registered person shall be eligible for refund of the duty paid under the existing law where such goods are returned by a person, other than a registered person, to the said place of business within a period of six months from the appointed day and such goods are identifiable to the satisfaction of the proper officer:
- Provided that if the said goods are returned by a registered person, the return of such goods shall be deemed to be a supply.

• Where, in pursuance of a contract entered into prior to the appointed day, the price of any goods or services or both is revised upwards on or after the appointed day, the registered person who had removed or provided such goods or services or both shall issue to the recipient a supplementary invoice or debit note, containing such particulars as may be prescribed, within thirty days of such price revision and for the purposes of this Act such supplementary invoice or debit note shall be deemed to have been issued in respect of an outward supply made under this Act;

- Every claim for refund filed by any person before, on or after the appointed day, for refund of any amount of CENVAT credit, duty, tax, interest or any other amount paid under the existing law, shall be disposed of in accordance with the provisions of existing law and any amount eventually accruing to him shall be paid in cash, notwithstanding anything to the contrary contained under the provisions of existing law other than the provisions of sub- section (2) of section 11B of the Central Excise Act, 1944:
- Provided that where any claim for refund of CENVAT credit is fully or partially rejected, the amount so rejected shall lapse:
- Provided further that no refund shall be allowed of any amount of CENVAT credit where the balance of the said amount as on the appointed day has been carried forward under this Act.

- Every claim for refund filed after the appointed day for refund of any duty or tax paid under existing law in respect of the goods or services exported before or after the appointed day, shall be disposed of in accordance with the provisions of the existing law:
- Provided that where any claim for refund of CENVAT credit is fully or partially rejected, the amount so rejected shall lapse:
- Provided further that no refund shall be allowed of any amount of CENVAT credit where the balance of the said amount as on the appointed day has been carried forward under this Act.
- Every claim filed by a person after the appointed day for refund of tax paid under the existing law in respect of services not provided shall be disposed of in accordance with the provisions of existing law and any amount eventually accruing to him shall be paid in cash, notwithstanding anything to the contrary contained under the provisions of existing law other than the provisions of sub-section (2) of section 11B of the Central Excise Act, 1944.

- Every proceeding of appeal, review or reference relating to a claim for CENVAT credit initiated whether before, on or after the appointed day under the existing law shall be disposed of in accordance with the provisions of existing law, and any amount of credit found to be admissible to the claimant shall be refunded to him in cash, notwithstanding anything to the contrary contained under the provisions of existing law other than the provisions of sub-section (2) of section 11B of the Central Excise Act, 1944 and the amount rejected, if any, shall not be admissible as input tax credit under this Act:
- Provided that no refund shall be allowed of any amount of CENVAT credit where the balance of the said amount as on the appointed day has been carried forward under this Act;
- Every proceeding of appeal, review or reference relating to recovery of CENVAT credit initiated whether before, on or after the appointed day under the existing law shall be disposed of in accordance with the provisions of existing law and if any amount of credit becomes recoverable as a result of such appeal, review or reference, the same shall, unless recovered under the existing law, be recovered as an arrear of tax under this Act and the amount so recovered shall not be admissible as input tax credit under this Act.

• Every proceeding of appeal, review or reference relating to any output duty or tax liability initiated whether before, on or after the appointed day under the existing law, shall be disposed of in accordance with the provisions of the existing law, and if any amount becomes recoverable as a result of such appeal, review or reference, the same shall, unless recovered under the existing law, be recovered as an arrear of duty or tax under this Act and the amount so recovered shall not be admissible as input tax credit under this Act.

- every proceeding of appeal, review or reference relating to any output duty or tax liability initiated whether before, on or after the appointed day under the existing law, shall be disposed of in accordance with the provisions of the existing law, and any amount found to be admissible to the claimant shall be refunded to him in cash, notwithstanding anything to the contrary contained under the provisions of existing law other than the provisions of sub- section (2) of section 11B of the Central Excise Act, 1944 and the amount rejected, if any, shall not be admissible as input tax credit under this Act.
- where in pursuance of an assessment or adjudication proceedings instituted, whether before, on or after the appointed day, under the existing law, any amount of tax, interest, fine or penalty becomes recoverable from the person, the same shall, unless recovered under the existing law, be recovered as an arrear of tax under this Act and the amount so recovered shall not be admissible as input tax credit under this Act;
- (b) where in pursuance of an assessment or adjudication proceedings instituted, whether before, on or after the appointed day, under the existing law, any amount of tax, interest, fine or penalty becomes refundable to the taxable person, the same shall be refunded to him in cash under the said law, notwithstanding anything to the contrary contained in the said law other than the provisions of sub-section (2) of section 11B of the Central Excise Act, 1944 and the amount rejected, if any, shall not be admissible as input tax credit under this Act.

- where any return, furnished under the existing law, is revised after the appointed day and if, pursuant to such revision, any amount is found to be recoverable or any amount 25 of CENVAT credit is found to be inadmissible, the same shall, unless recovered under the existing law, be recovered as an arrear of tax under this Act and the amount so recovered shall not be admissible as input tax credit under this Act;
- where any return, furnished under the existing law, is revised after the appointed day but within the time limit specified for such revision under the existing law and if, pursuant 30 to such revision, any amount is found to be refundable or CENVAT credit is found to be admissible to any taxable person, the same shall be refunded to him in cash under the existing law, notwithstanding anything to the contrary contained in the said law other than the provisions of sub-section (2) of section 11B of the Central Excise Act, 1944 and the amount rejected, if any, shall not be admissible as input tax credit under this Act.

- Save as otherwise provided in this Chapter, the goods or services or both supplied on or after the appointed day in pursuance of a contract entered into prior to the appointed day shall be liable to tax under the provisions of this Act.
- where tax was paid on any supply both under the Value Added Tax Act and under ChapterV of the FinanceAct, 1994,tax shallbeleviable under this Act and the taxable person shall be entitled to take credit of value added tax or service tax paid under the existing law to the extent of supplies made after the appointed day and such credit shall be calculated in such manner as may be prescribed.

- Where any goods sent on approval basis, not earlier than six months before the appointed day, are rejected or not approved by the buyer and returned to the seller on or after the appointed day, no tax shall be payable thereon if such goods are returned within six months from the appointed day:
- Provided that the said period of six months may, on sufficient cause being shown, be 5 extended by the Commissioner for a further period not exceeding two months:
- Provided further that the tax shall be payable by the person returning the goods if such goods are liable to tax under this Act, and are returned after a period specified in this sub- section:
- Provided also that tax shall be payable by the person who has sent the goods on approval basis if such goods are liable to tax under this Act, and are not returned within a period specified in this subsection.

THANK YOU